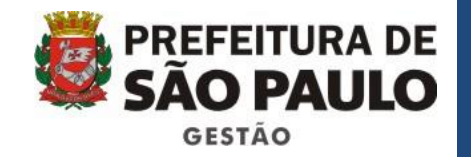

# CENTS – Cadastro Único das Entidades Parceiras do Terceiro Setor

DEPATS - 2017

1

#### CENTS

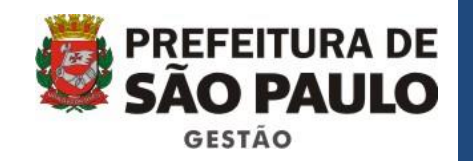

#### Objetivos

- O modo adequado de operação do Sistema Cents;
- As novas funcionalidades criadas para atender à Lei Federal 13.019/2014, que institui o Marco Regulatório das Organizações da Sociedade Civil.
- As novas funcionalidades criadas para atender a Portaria 34/SMG/2017

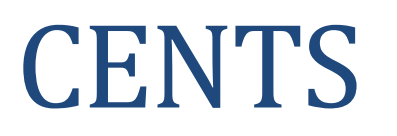

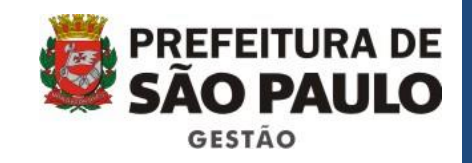

- Orientação:
  - O curso terá a duração de 4 horas com intervalo de 15 minutos;
  - Haverá exercícios no decorrer da exposição dos assuntos, a fim de fixar o conteúdo passado;
  - O material utilizado no curso está disponível no link abaixo: <u>https://goo.gl/v5MeP9</u>

### DEPATS

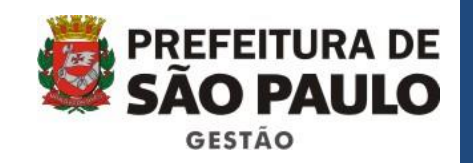

O Departamento de Parcerias com o Terceiro Setor foi criado em 2017 pelo Decreto nº 57.775 de 06/07/2017. O DEPATS está subordinado à Coordenadoria de Gestão de Bens, Serviços e Parcerias com o Terceiro Setor – COBES da SMG.

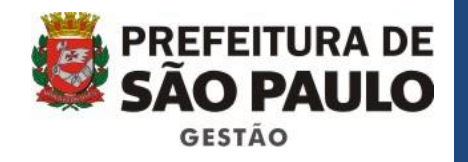

#### Breve relato sobre o Cents

O Cadastro Único das Entidades Parceiras do Terceiro Setor – CENTS, objetiva atender à previsão constante da Lei nº 14.469, de 5 de julho de 2007, que determina a divulgação pela internet de todos os convênios e instrumentos congêneres, com repasse de recursos públicos, firmados com entidades credenciadas, conveniadas ou parceiras.

O sistema é atualmente regulamentado pelo Decreto Municipal nº 52.830/2011 e pela portaria 34 SMG/2017, e prevê o cadastramento das seguintes organizações:

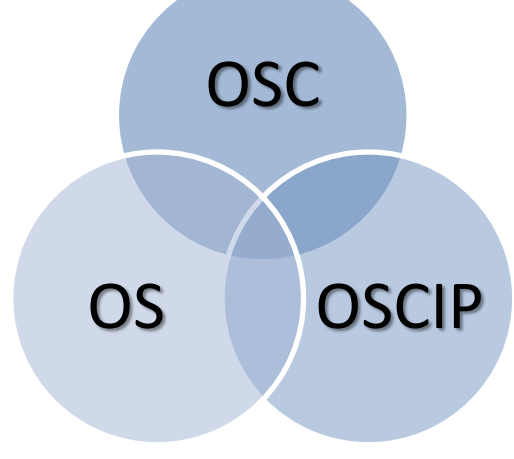

10/08/2017

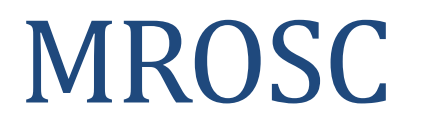

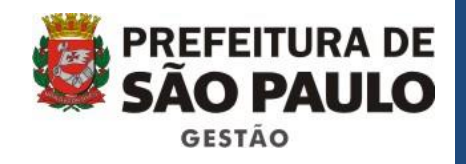

A partir de 1º de janeiro de 2017, as parcerias com Organizações da Sociedade Civil passam a ser regidas por:

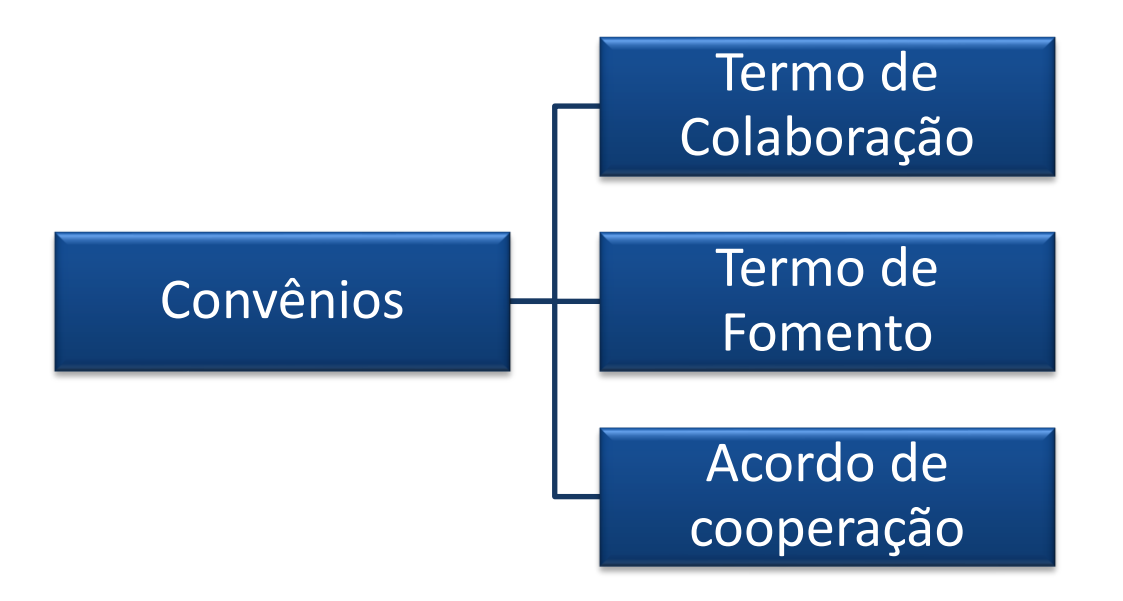

#### Tipos das parcerias com o Terceiro Setor

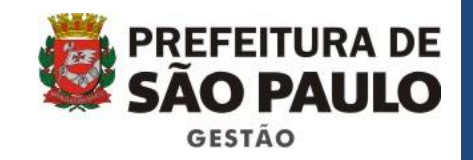

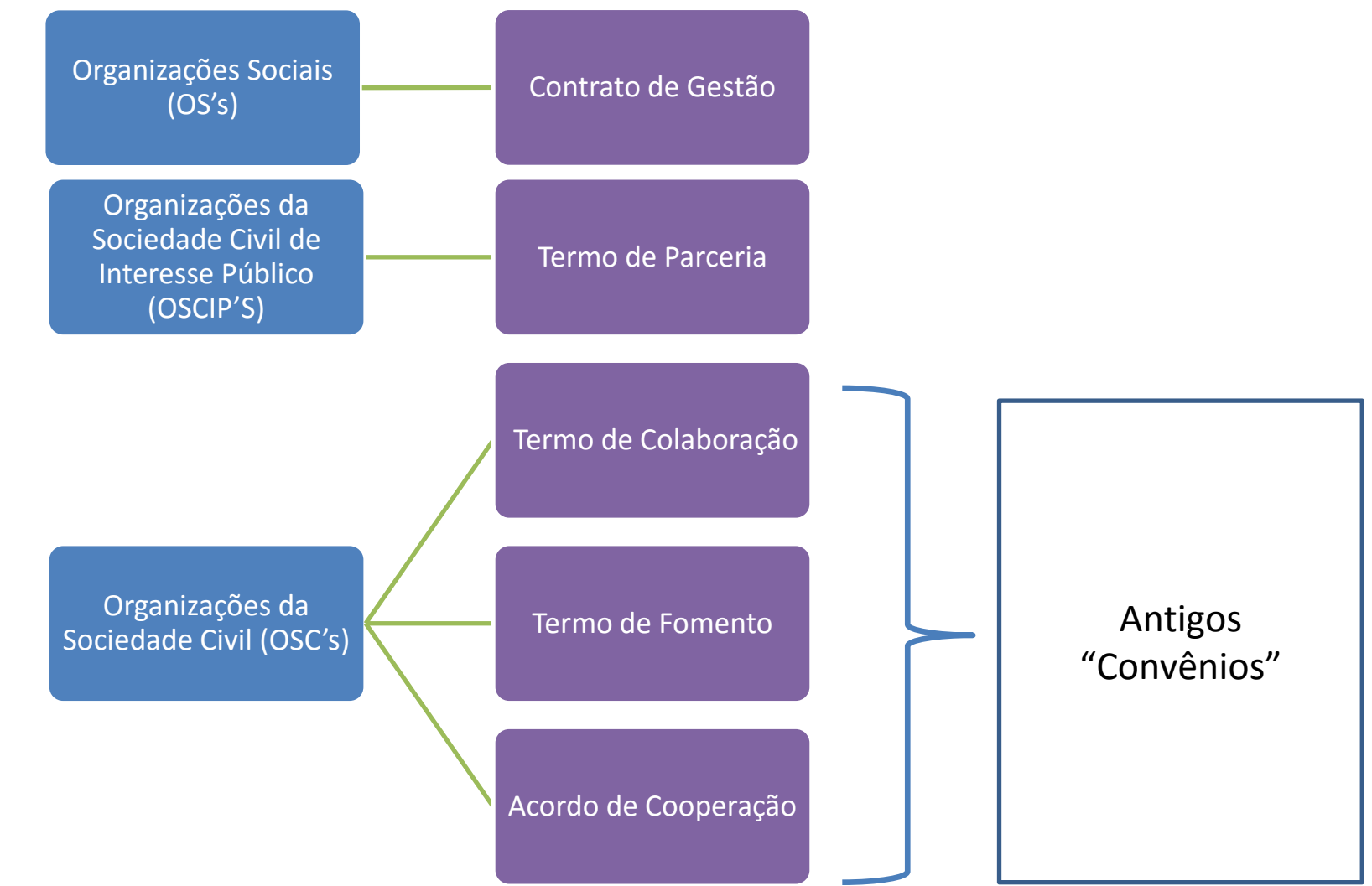

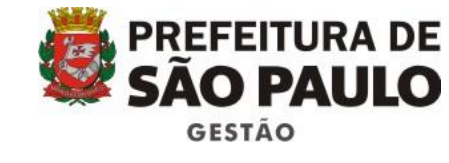

#### Processos

- É possível realizar dois procedimentos diferentes no CENTS :
- 1. Inscrição e Reinscrição:
  - Inscrição Realizada pelas Organizações;
  - A Reinscrição é habilitada pelo DEPATS.

- 2. Ajustes celebrados
  - Operadores SOF Dados Gerais das parcerias
  - Operadores Cents das Secretarias Inserção de aditivos e anexos das parcerias, campo remuneração de equipe e a prestação de contas.

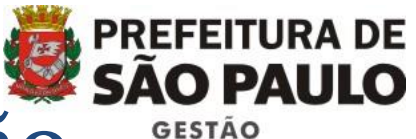

#### Processo antigo de (Re)Inscrição

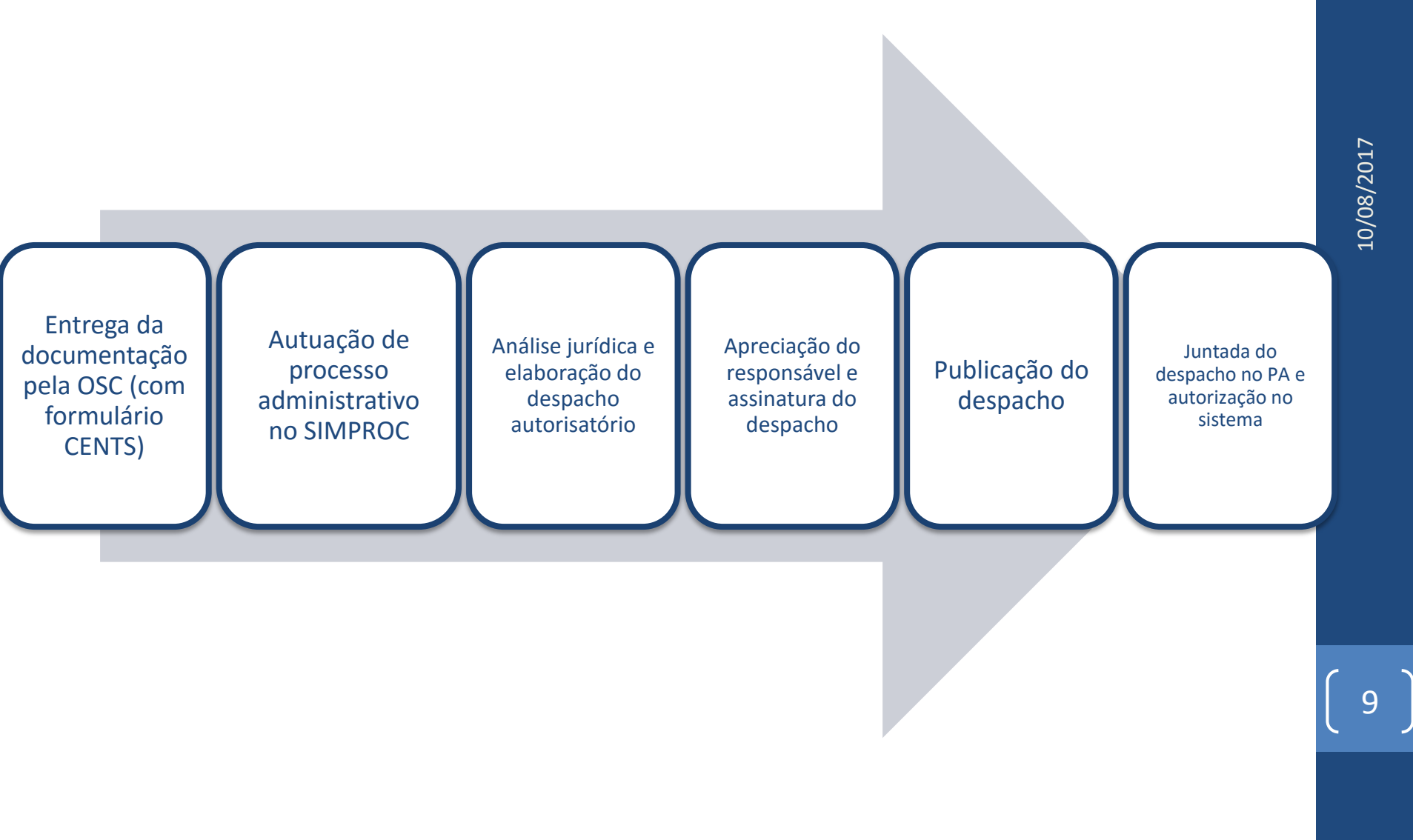

### Integração CENTS x SEI

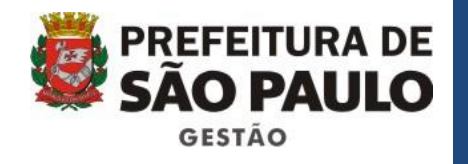

- Os procedimentos de (re)inscrição serão os mesmos, entretanto a partir de 18/04/2017 os mesmo passaram a ser iniciados no SEI;
- Após conferência dos documentos e do cadastro no sistema, Fazer a autuação do processo administrativo no SEI.

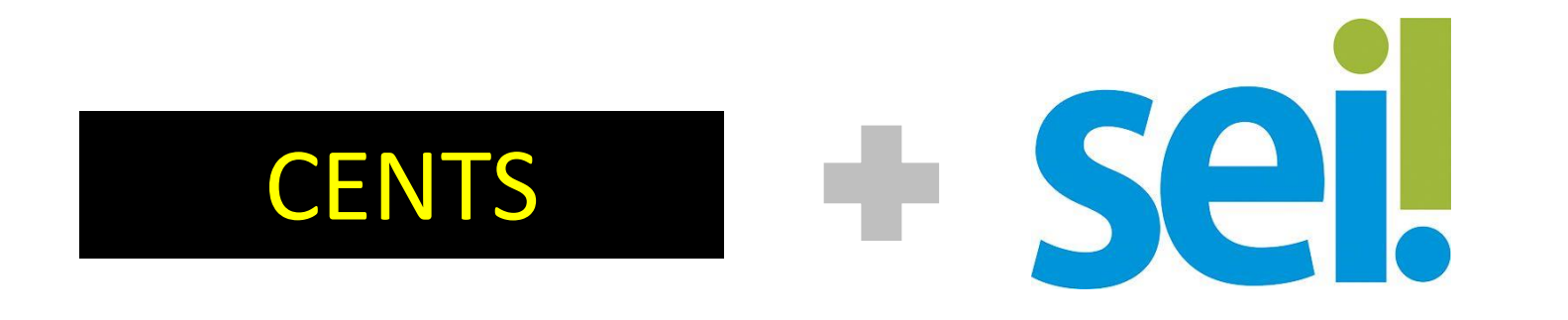

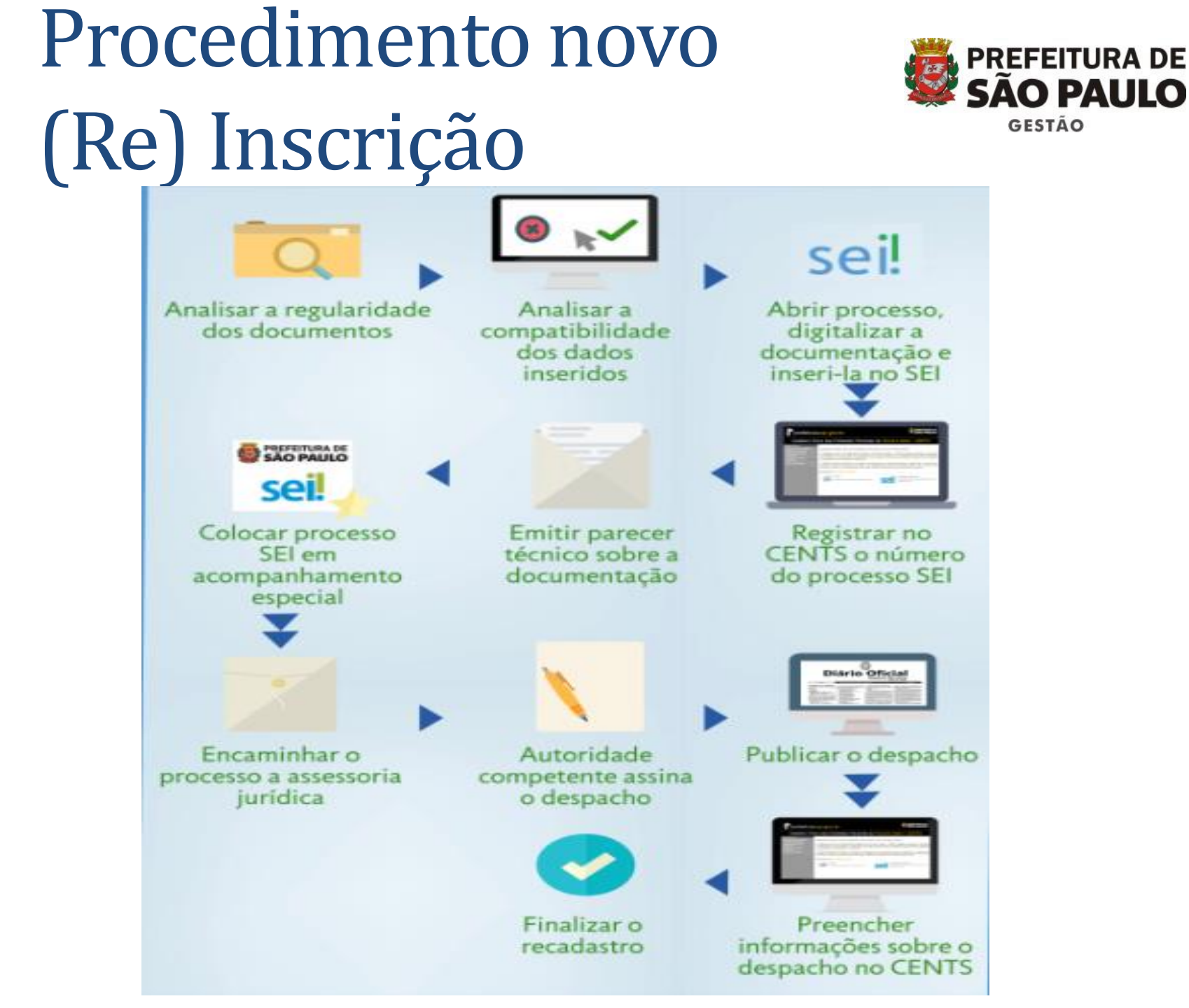

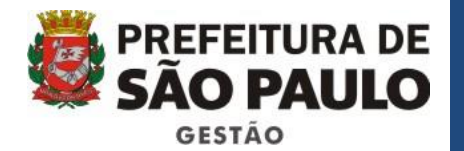

#### http://legislacao.prefeitura.sp.gov.br/comp/?pId=15033

#### Nova Relação de documentos para inscrição e reinscrição

- Requerimento de inscrição, assinado pelo representante legal da organização, dirigido ao Secretário da Pasta com a qual a entidade pretende celebrar a parceria – Não existe mais a obrigatoriedade do reconhecimento de firma.
- Certidão de existência jurídica expedida pelo cartório de registro civil ou cópia do estatuto registrado e de eventuais alterações ou, tratando-se de sociedade cooperativa, certidão simplificada emitida por junta comercial;
- Documento registrado indicando os dirigentes atuais da entidade;
- Registros e certificados públicos da organização, caso possua;
- Balanço patrimonial e demonstrativo dos resultados financeiros do ano anterior; (Somente o balanço anterior)
- Inscrição no Cadastro Nacional de Pessoas Jurídicas do Ministério da Fazenda (CNPJ/MF);
- Certidão de regularidade perante o Fundo de Garantia do Tempo de Serviço FGTS;
- Certidão unificada negativa de débitos relativos a tributos federais, à divida ativa da União e previdenciários (para com o Sistema de Seguridade Social – INSS), expedida pela Receita Federal do Brasil/PGFN;
- Certidões negativas de tributos imobiliários e mobiliários expedidas pela Secretaria Municipal da Fazenda, do Município de São Paulo.
- As entidades isentas de declarar o Imposto de Renda deverão apresentar protocolo de entrega da Escrituração Contábil Fiscal – ECF ou a declaração do contador assinada e carimbada, informando que a associação é isenta da declaração do Imposto de Renda.
- As entidades com sede fora do Município de São Paulo deverão apresentar declaração firmada pelo seu representante legal/procurador, sob as penas da lei, atestando que nada devem à Fazenda do Município de São Paulo.

 Não poderá ser exigido qualquer outro documento que não conste na relação deste artigo para inscrição ou recadastramento da entidade no sistema CENTS.

#### Roteiro de Procedimentos para Inscrição e Reinscrição

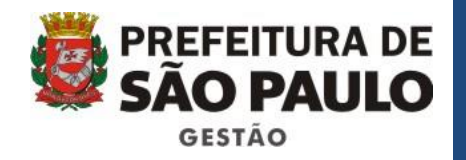

Endereço de acesso: <u>http://web4.prodam/CENTS.Intranet/login.aspx</u> - para logar é necessário inserir sua hierarquia, o usuário que começa com D e seus 6 primeiros números do RF, a senha inicial é prodam e deve ser alterada no primeiro acesso.

| Hierarquia: |       |   |        |       |   |  |
|-------------|-------|---|--------|-------|---|--|
| Usuário:    |       |   |        |       |   |  |
| Senha:      |       |   |        |       |   |  |
|             | LOGIN | A | LTERAR | SENHA | N |  |

Lei 14.469/2007: inciso V do Art. 2º e Decreto 52.830/2011: Art. 7º e seu §1º

#### Como alterar a senha

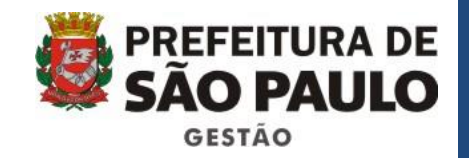

- Clique em alterar senha, a tela a seguir pedirá os seguintes dados:
  - Senha atual: é prodam ;
  - Nova senha: deve ter no mínimo 5 caracteres;
  - Basta confirmar e clicar em voltar.

| Hierarquia:      | cents   |  |
|------------------|---------|--|
| Usuário:         | d825234 |  |
| Senha Atual:     | *****   |  |
| Nova Senha:      |         |  |
| Confirmar Senha: | *****   |  |

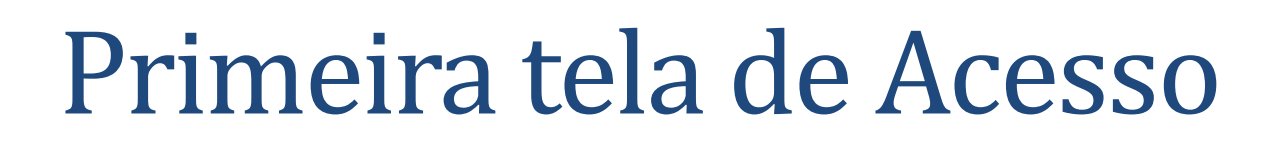

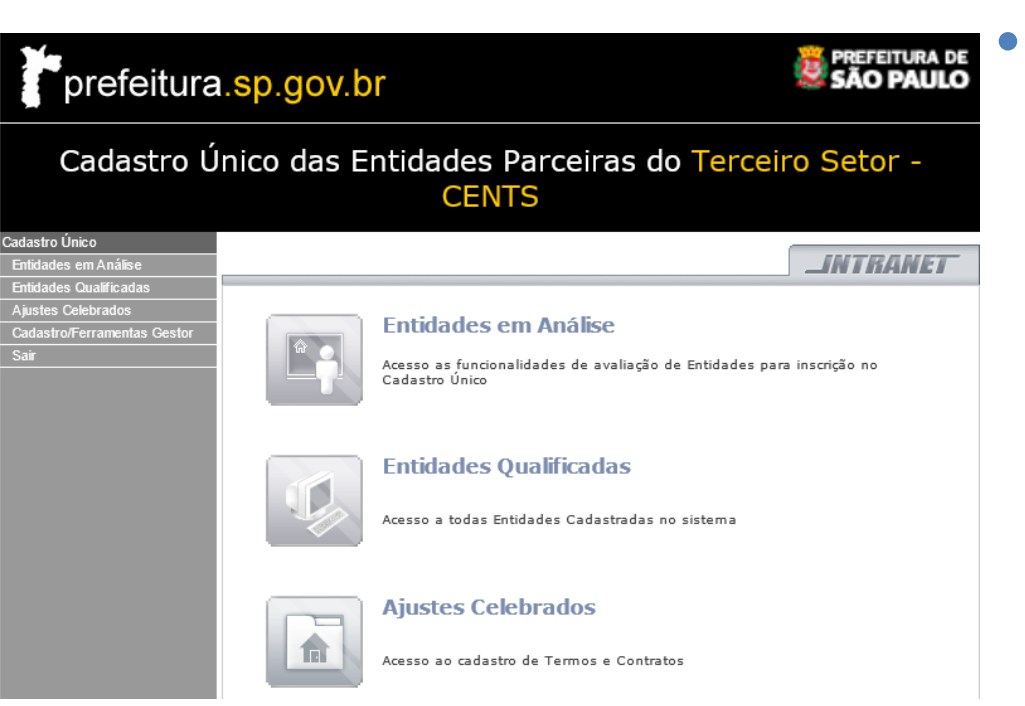

O sistema apresenta três modalidades de acesso:

- Entidades em Análise;
- Entidades
   Qualificadas;
- 3. Ajustes Celebrados.

FEITURA DE

GESTÃO

### Entidades Qualificadas

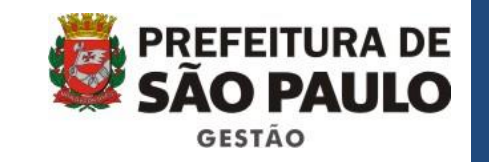

 Essa tela é de grande importância no processo de análise de documentação na Inscrição / Reinscrição. O primeiro passo é conferir a lista de documentos exigidos com a documentação entregue, após isso deve-se acessar a tela de Entidades Qualificadas e conferir se os dados cadastrados conferem com o físico.

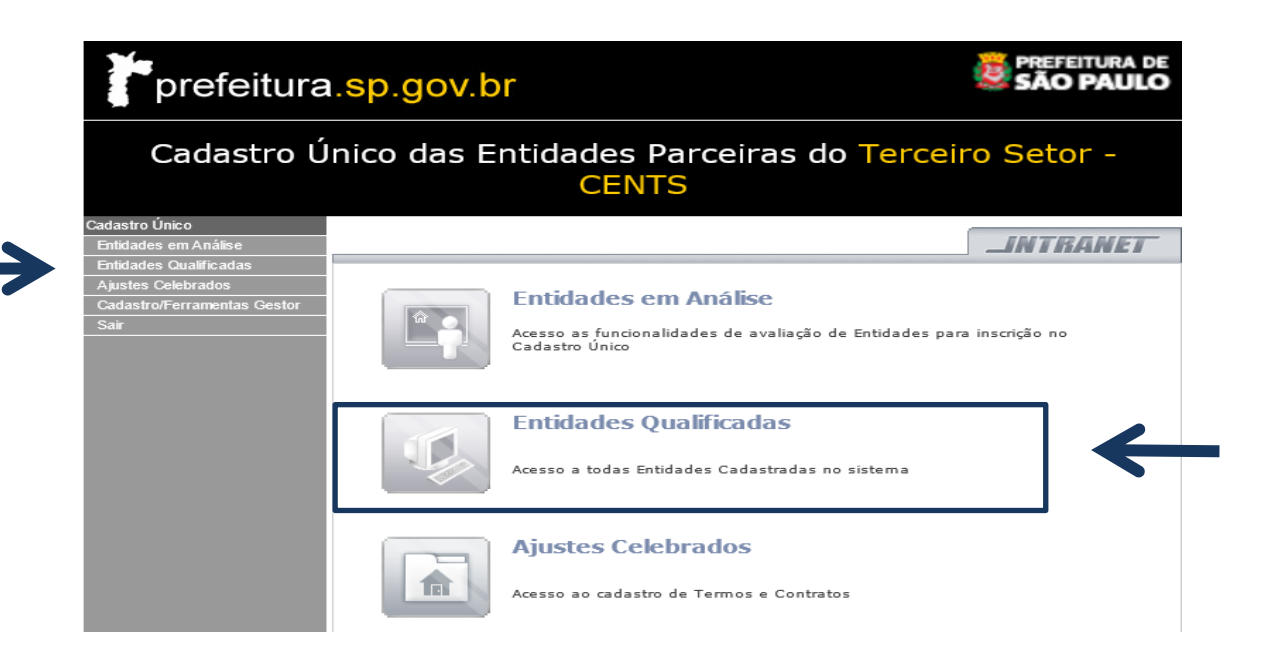

#### Entidades Qualificadas DESCONGELAMENTO

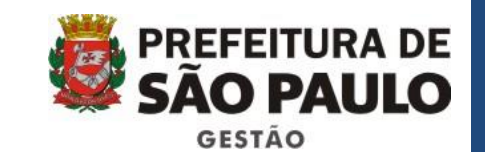

- Caso a documentação entregue esteja divergente dos dados cadastrados, enviar um e-mail para <u>cents@prefeitura.sp.gov.br</u> com cópia para a Associação solicitando o descongelamento do cadastro da entidade com a lista de retificações anexa para que a mesma possa realizar a alteração dos dados incorretos após o descongelamento.
- Utilizar lista de retificações disponibilizada no site oficial: <u>http://www.prefeitura.sp.gov.br/cidade/secretarias/gestao/suprimentos\_e\_servicos</u> <u>/index.php?p=227166</u>
- Inserir o CNPJ que deseja pesquisar no campo CNPJ da tela abaixo.

| prefeitur                                    | a.sp.gov.     | br              |                                |                    | 2        | PREFEITURA DE<br>SÃO PAULO |
|----------------------------------------------|---------------|-----------------|--------------------------------|--------------------|----------|----------------------------|
| Cadastro I                                   | Único das I   | Entidades<br>CE | s Parceira<br><mark>NTS</mark> | s do T             | Terceiro | Setor -                    |
| Cadastro Único<br>Entidades em Análise       |               |                 |                                |                    |          | NTRANET                    |
| Entidades Qualificadas<br>Ajustes Celebrados | Entidades Ca  | adastradas      |                                |                    |          |                            |
| Cadastro/Ferramentas Gestor<br>Sair          | Razão Social: |                 | Nom                            | e Fantasia:<br>Js: | Todos    |                            |
|                                              | Q PESQUISAR   |                 |                                |                    |          |                            |

Lei 14.469/2007: Art. 2º inciso I e Decreto 52.830/2011: Art. 8º

### Entidades Qualificadas

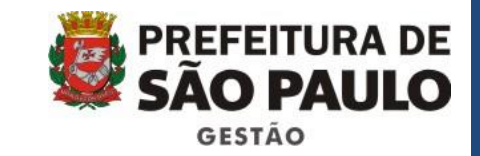

| Raz | ão Social:                                |                  |                    | Nome Fantasia:  |       |           |                      |
|-----|-------------------------------------------|------------------|--------------------|-----------------|-------|-----------|----------------------|
| CNP | 0:                                        | 48.144.09        | 1/0001-65          | Status:         | Todos | 5         | $\checkmark$         |
| Q   | PESQUISAR                                 | 5                |                    |                 |       |           |                      |
|     | Razão<br>Social                           | Tipo<br>Entidade | Número do Processo | СМРЈ            |       | Status    | Data de<br>Inscrição |
|     | FEDERAÇÃO<br>BRASILEIRA<br>DE<br>CAPOEIRA | ETS              | 2006.0264646-0     | 48.144.091/0001 | -65   | ANALISE   | 03/09/2008           |
| ×   | FEDERAÇÃO<br>BRASILEIRA<br>DE<br>CAPOEIRA | ETS              |                    | 48.144.091/0001 | -65   | INSCRICAO | 03/09/2008           |
| 1   |                                           |                  |                    | 1               |       |           |                      |
|     | AVANÇAR                                   |                  |                    |                 |       |           |                      |

Selecionar a linha de cadastro que deseja consultar. Clicar em consultar entidade

### Entidades Qualificadas

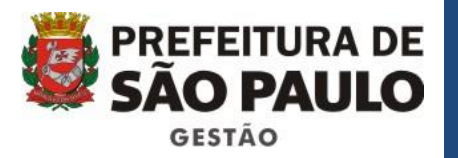

#### **Consultar Entidade:**

#### Cadastro Único das Entidades Parceiras do Terceiro Setor - CENTS

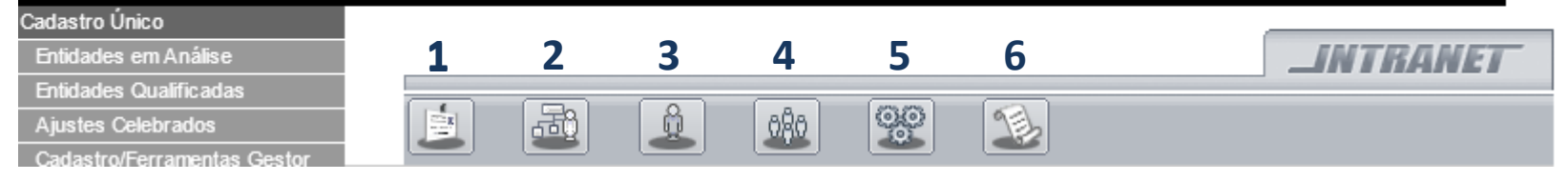

1 Identificação da entidade

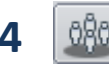

Estrutura da entidade – Grupo Gerencial

Atividade da entidade

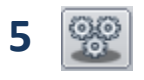

Membros de Órgão Colegiados da Entidade

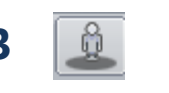

Estrutura da entidade – Principal Executivo

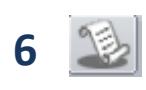

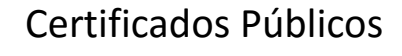

# 1-Identificação da entidade GESTÃO

| po de Inscrição:* 📘                                                                                                    | rs 🗸                                                                                                    |                                                            |                     |
|----------------------------------------------------------------------------------------------------|----------------------------------------------------------------------------------------------------|------------------------------------------------------------|---------------------|
| elecionar órgão com a                                                                                                    | qual pretende celebrar o convê                                                                                                    | nio:                                                       |                     |
| orgãos:* S                                                                                                    | ecretaria Municipal de Direitos Hu                                                                                                 | imanos e Cidadania                                         | ~                   |
| Identificação                                                                                                    |                                                                                                    |                                                            |                     |
| lome:*                                                                                                    | instituto propav                                                                                                    | Nome Fantasia:                                             | propav              |
| CNPJ:*                                                                                                    | 01.309.460/0001-69                                                                                                    | Inscrição Estadual:                                        |                     |
| latureza Jurídica:*                                                                                                    | Associação Civil sem Fins 💙                                                                                                    | Data Constituição:*                                        | 11/07/1996          |
| Site:                                                                                                    |                                                                                                    | E-mail:*                                                   | pro.pav@hotmail.com |
| CM (Cod Contr<br>Appiliário):*                                                                                                    | 2.795.686-5                                                                                                    | ]                                                          |                     |
|                                                                                                    |                                                                                                    |                                                            |                     |
| convênios estad                                                                                                    | n manutenção da Entidade: <b>(Copi</b>                                                                                             | ar do Estatuto) *                                          |                     |
| Fonte de recursos para                                                                                                    | n manutenção da Entidade: <b>(Copi</b>                                                                                             | ar do Estatuto) *                                          |                     |
| Fonte de recursos para<br>convênios estad                                                                                                    | n manutenção da Entidade:(Copi                                                                                                    | ar do Estatuto) *                                          |                     |
| Registro                                                                                                    | <ul> <li>manutenção da Entidade:(Copia</li> <li>o e prefeitura</li> <li>3ºoficio de registro de titulos o<br/>Estado</li> </ul>    | e documentos                                               |                     |
| Fonte de recursos para<br>convênios estad<br>Registro<br>Nome do Cartório:*<br>Nº Último Registro:*                                                                                                    | <ul> <li>manutenção da Entidade:(Copia</li> <li>e prefeitura</li> <li>3ºofício de registro de titulos o</li> <li>611380</li> </ul> | e documentos<br>Data Último Reg                            | jistro:* 01/04/2013 |
| Fonte de recursos para         convênios estad         Image: convênios estad         Registro         Nome do Cartório:*         Voltimo Registro:*         Image: conversion of the second second seco | <ul> <li>manutenção da Entidade:(Copia</li> <li>e prefeitura</li> <li>3ºoficio de registro de titulos e</li> <li>611380</li> </ul> | e documentos<br>Data Último Reg                            | iistro:* 01/04/2013 |
| Convênios estad  Registro Nome do Cartório:*  Último Registro:*  Endereço  País:*                                                                                                    | manutenção da Entidade:(Copia<br>o e prefeitura           3ºoficio de registro de titulos o           611380           BRASIL      | e documentos Data Último Reg                               | jistro:* 01/04/2013 |
| Ponte de recursos para<br>convênios estad<br>Registro<br>Nome do Cartório:*<br>Vúltimo Registro:*<br>Endereço<br>País:*<br>Estado:*                                                                                                    | BRASIL         SP                                                                                                    | e documentos Data Último Reg Número:* Complemento:         |                     |
| Fonte de recursos para         convênios estad         convênios estad         Registro         Vome do Cartório:*         Vº Último Registro:*         Vº Último Registro:*         Endereço         País:*         Estado:*         Didade:*                                                                                                    | Brasil       V         BRASIL       V         SP       V         São Paulo       V                                                 | e documentos Data Último Reg Número:* Complemento: Bairro: | jistro:* 01/04/2013 |

adicionar outros telefones

Telefone:\*

(11)3928-1380

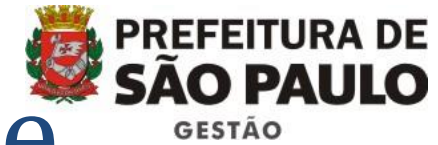

# 2 – Atividade da Entidade

|               |                                                                | _INTRANET |
|---------------|----------------------------------------------------------------|-----------|
|               |                                                                |           |
| Atividad      | e da Entidade                                                  |           |
| Atividade:*   | 8660-7/00                                                      | OK        |
| Descrição:    | ATIVIDADES DE APOIO À GESTÃO DE SAÚDE                          |           |
| Atividades da | a Entidade e os Fins a que se Destina:*                        |           |
| Visa uma me   | lhor e mais ampla atenção à saude em suas áreas de influencia. |           |
|               |                                                                |           |
|               |                                                                |           |
|               |                                                                |           |
| 🕅 SALVAI      | R                                                              |           |
|               |                                                                |           |

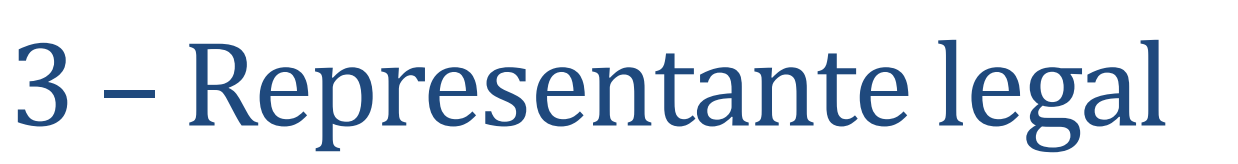

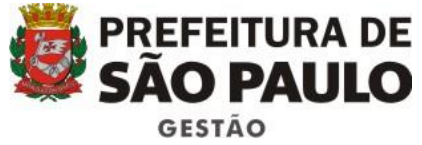

|                               |                                              |             | 080   | 2          | 1 |
|-------------------------------|----------------------------------------------|-------------|-------|------------|---|
| Estrutura da <mark>Ent</mark> | idade.                                       |             |       |            |   |
| () Representante              | a Legal                                      |             |       |            |   |
| Nome:*                        | Teste                                        | Cargo:*     |       | Presidente |   |
| R.G.1*                        | Data de Expedição:*                          | Orgão Emiss | iori* | UF1*       |   |
|                               | 01/01/2001                                   | SSP         | •     | SP         | Ŧ |
| 22.158.154-0                  |                                              |             |       |            |   |
| 22.158.154-0<br>CPF:"         | 11 I. S. S. S. S. S. S. S. S. S. S. S. S. S. |             |       |            |   |

#### 4- Quadro Diretivo

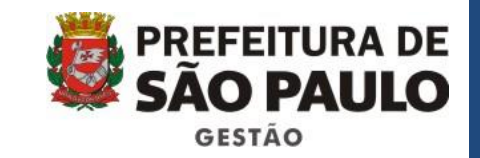

#### Estatutário

Estrutura da Entidade

| (W) Quadro Diretivo Esta                                                               | tutário (COPIAR DO ESTATUTO)                |                  |
|----------------------------------------------------------------------------------------|---------------------------------------------|------------------|
| Nome: *                                                                                | Cargo: *                                    |                  |
| R.G.:*<br>Orgão Emissor:* Selecione<br>ADICIONAR                                       | Data de Expedição:* CPF:*                   | UF:* Selecione V |
| Nome Cargo                                                                             | RG/Orgão/UF/Emissão                         | CPF              |
| teste vice presidente                                                                  | 66.588.774-4 PMIL /AP 02/06/2005            | 665.587.741-11   |
| EXCLUIR  Quadro dos Fundado  Nome: *  Profissão: *  R.G.:*  Orgão Emissor:*  Selecione | Cargo: * Cargo: * Data de Expedição:* CPF:* | UF:* Selecione V |
| Nome Cargo                                                                             | RG/Orgão/UF/Emissão                         | CPF              |
| dsgsfgsfdg dfgfgfd                                                                     | 56.565.555-5 SPMA /AM 11/11/2011            | 666.587.747-45   |
|                                                                                        | 1                                           |                  |
|                                                                                        |                                             |                  |

## 5 – Membros de órgão colegiados

#### Membros de Órgãos Colegiados da Entidade

|                          | •              | mensagem    |                  |
|--------------------------|----------------|-------------|------------------|
| Orgão:* Selecione        | ~              |             |                  |
| Nome:*                   |                | Profissão:* |                  |
| R.G.:*                   | Data de Expedi | ção:*       | UF:* Selecione 🗸 |
| Orgão Emissor:* Selecior | ne 🔽 CF        | PF:*        |                  |

SALVAR

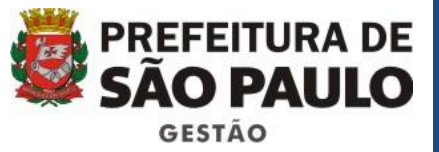

## 6 – Certificados Públicos

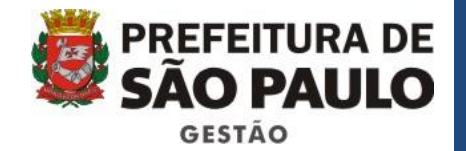

----

|                       | ê 🏨 🤓 🏾                   |             |  |
|-----------------------|---------------------------|-------------|--|
| Certificados Pú       | blicos                    |             |  |
|                       |                           |             |  |
| Qualificações         |                           |             |  |
| OSCIP Federal         | Validade:                 |             |  |
| OSCIP Estadual        | Validade:                 |             |  |
| OS Federal            | Validade:                 |             |  |
| OS Estadual           | Validade:                 |             |  |
|                       |                           |             |  |
| Titulo                |                           |             |  |
|                       |                           |             |  |
| Utilidade Pública     |                           |             |  |
| ✓ Federal             | ✓ Estatudal               | ✓ Municipal |  |
| Entidade Filantrópica |                           |             |  |
| Federal               | Estatudal                 | Municipal   |  |
| não possui registros  | a e certificados públicos |             |  |

### Entidades Qualificadas

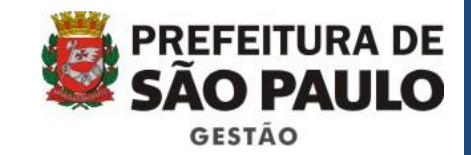

| Enti             | dades                                         | Cadasti          | radas              |                    |                                                                       |                                                                                       |                                   |                                                                                          |                                    |  |
|------------------|-----------------------------------------------|------------------|--------------------|--------------------|-----------------------------------------------------------------------|---------------------------------------------------------------------------------------|-----------------------------------|------------------------------------------------------------------------------------------|------------------------------------|--|
| Razão<br>CNPJ:   | Social: [                                     | )4.351.940,      | /0001-86           | Nome Fantasia:     | odos                                                                  |                                                                                       | •                                 |                                                                                          |                                    |  |
| Q PE             | SQUISAR                                       |                  |                    |                    |                                                                       |                                                                                       |                                   |                                                                                          |                                    |  |
|                  | Razão<br>Social                               | Tipo<br>Entidade | Número do Processo | CNPJ               | Status                                                                | Data de<br>Inscrição                                                                  | DE                                | E                                                                                        |                                    |  |
| C Ap<br>In<br>Pt | entro de<br>poio<br>itegrado e<br>rofissional | OSCIP            | 2007.0295438-8     | 04.351.940/0001-86 | APROVADA                                                              | 16/11/2007                                                                            |                                   |                                                                                          |                                    |  |
|                  |                                               |                  |                    | 1                  |                                                                       |                                                                                       |                                   |                                                                                          |                                    |  |
| CONS             | ULTAR EN                                      | TIDADE           | DESQUALIFICAR      | MITIR CERTIFICADO  | CONSULTA                                                              | R DEFERIM                                                                             | ENTO                              |                                                                                          |                                    |  |
|                  |                                               |                  |                    |                    | Cons<br>Nome:<br>Nome:<br>Nome F<br>CNPJ:<br>Image:<br>Despace<br>abc | e <b>ulta de In</b><br>Entidade<br>Eantasia:<br>eferir O Inde<br>o Despacho: :<br>cho | Ação<br>Ação<br>aferir<br>14/4/20 | iO<br>Centro de Apoio Integrado e F<br>04.351.940/0001-86 Ir<br>Desistência do<br>Pedido | Profissional<br>Iscrição Estadual: |  |

Nesta tela é possível **CONSULTAR** a data do despacho e o deferimento.

26

#### Ambiente de Exercícios

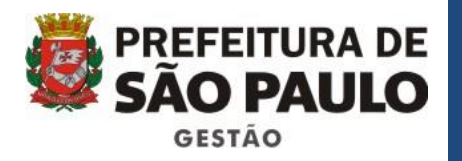

Endereço:

http://webhomolog.prodam/CENTS.INTRANET/d efault.aspx

> Hierarquia : cents-sms Usuário: centsop Senha: centsop

### Entidades Qualificadas

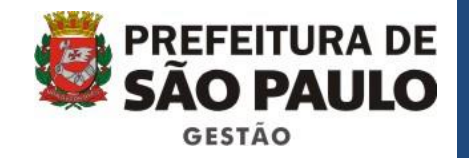

#### **EXERCÍCIO 1**

- Acessar o sistema e clicar em entidades Qualificadas;
- Clicar em pesquisar;
- Escolher uma Organização, ticar no quadrado corresponde e depois em Consultar Entidade;
- O objetivo do exercício é a Ambientação das 06 telas de cadastro e também da consulta do Deferimento

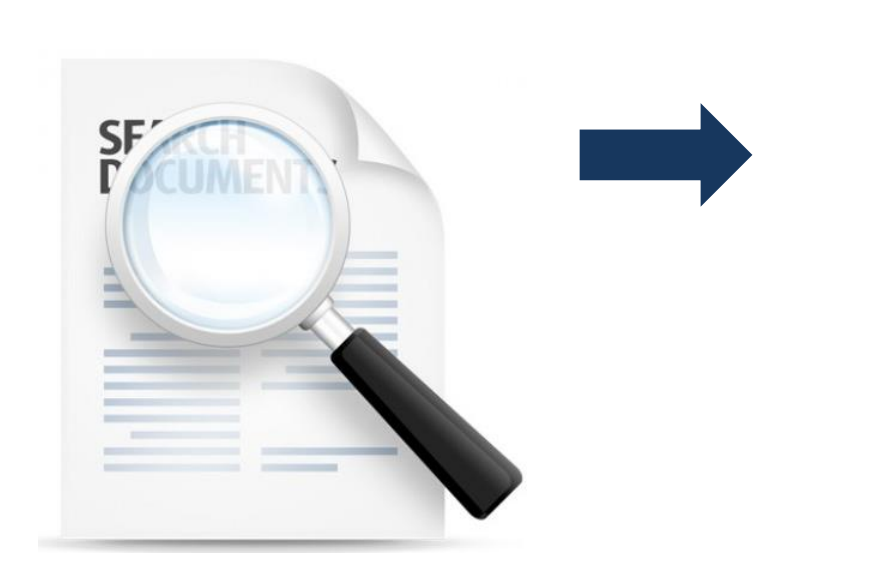

|                                                                                                    |                                                                                                    |                                                               |                                                                                              | INTRANET                                                   |
|----------------------------------------------------------------------------------------------------|----------------------------------------------------------------------------------------------------|---------------------------------------------------------------|----------------------------------------------------------------------------------------------|------------------------------------------------------------|
|                                                                                                    | <u><u><u></u><u></u><u></u><u></u><u></u><u></u><u></u><u></u><u></u><u></u><u></u><u></u><u></u><u></u><u></u><u></u><u></u><u></u></u></u> | 90                                                            | 1                                                                                            |                                                            |
| Identificação o                                                                                                    | la Entidade                                                                                                    |                                                               | _                                                                                            |                                                            |
| Tipo de Inscrição:*                                                                                                    |                                                                                                    | OSCIP                                                         | ٠                                                                                            |                                                            |
| Selecionar órgão com                                                                                                    | a qual pretende cel                                                                                                    | ebrar o convé                                                 | nio:                                                                                         |                                                            |
| Órgãos:*                                                                                                    |                                                                                                    | selecione                                                     | ٣                                                                                            |                                                            |
| 💼 Identificação                                                                                                    |                                                                                                    |                                                               |                                                                                              |                                                            |
| Nome:*                                                                                                    | Centro de Apoio                                                                                                    | Integrado e F                                                 | Nome Fantasia:                                                                               |                                                            |
| CNPJ:*                                                                                                    | 04.351.940/00                                                                                                    | 01-86                                                         | Inscrição Estadual:                                                                          |                                                            |
| Natureza Jurídica:*                                                                                                    | Associação Civ                                                                                                    | il sem Fin: ▼                                                 | Data Constituição:*                                                                          | 22/03/2001                                                 |
| Site:                                                                                                    |                                                                                                    |                                                               | E-mail:*                                                                                     | teste@PREFEITURA.SP.GO                                     |
| CCM (Cod Contr<br>Mabilities): *                                                                                                    |                                                                                                    |                                                               |                                                                                              |                                                            |
| Fonte de recursos par                                                                                                    | a manutenção da E                                                                                                    | ntidade: <b>(Copi</b> a                                       | er do Estatuto) *                                                                            |                                                            |
| Fonte de recursos par                                                                                                    | a manutenção da E                                                                                                    | ntidade: <b>(Copi</b> a                                       | ır do Estatuto) *                                                                            |                                                            |
| Fonte de recursos par                                                                                                    | a manutenção da E                                                                                                    | ntidade: <b>(Copi</b> a                                       | ır do Estatuto) *                                                                            |                                                            |
| Fonte de recursos par                                                                                                    | a manutenção da E                                                                                                    | ntidade: <b>(Copi</b> a<br>os de Docume                       | r do Estatuto) *<br>ntos                                                                     |                                                            |
| Registro<br>Nome do Cartórioi*<br>No Último Registro:*                                                                                                    | Registro de Títul                                                                                                    | ntidade: <b>(Copi</b> a<br>os de Docume                       | r <b>do Estatuto) *</b><br>Intos<br>Data Último Re                                           | 05/08/2007                                                 |
| Registro<br>Nome do Cartório:<br>Nome do Cartório:<br>No Último Registro:                                                                                                    | Registro de Títul                                                                                                    | ntidade: <b>(Copi</b> a                                       | <b>n do Estatuto) *</b><br>nto <i>s</i><br>Data Último Re                                    | gisto:* 09/08/2007                                         |
| Conte de recursos par Conte de recursos par Conte de recursos par Conte de Cartório:* Nome do Cartório:* No Últimos Registro:* Conteneco País:*                                    | a manutenção da E<br>Registro de Títul<br>5004<br>BRASIL                                                                                     | ntidade: <b>(Copi</b> a<br>os de Docume                       | <b>r do Estatuto)</b> *<br>Intos<br>Data Último Re<br>Número;*                               | ajistroi* 09/08/2007                                       |
| Pronte de recursos par<br>Fonte de recursos par<br>Registro<br>Nome do Catórios*<br>Nº Último Registros*<br>País:*<br>Estados*                                                     | Registro de Títul<br>5004                                                                                                    | ntidade: <b>(Copi</b> a<br>os de Docume<br><b>v</b>           | <b>r do Estatuto) *</b><br>ntos<br>Data Último Re<br>Número: *<br>Complemento:               | 09/08/2007                                                 |
| Registro<br>Nome do Carcónio*<br>Nome do Carcónio*<br>No Último Registro:*<br>estado:*<br>Cidade:*                                                                                 | Registro de Títul<br>5004<br>BRASIL<br>PR<br>Curritba                                                                                        | ntidade: <b>(Copi</b> e<br>os de Docume<br>Y<br>Y             | r do Estatuto) *<br>ntos<br>Data Último Re<br>Número: *<br>Complemento:<br>Bairro:           | 09/08/2007                                                 |
| Ponte de recursos par<br>Ponte de recursos par<br>(a) Registro<br>Nome do Cartónio *<br>RP Último Registroi *<br>(b) Endereco<br>Paín *<br>Estadoi *<br>Cidadei *<br>Enderecoi *   | Registro de Títul<br>S004<br>BRASIL<br>PR<br>Curitiba<br>rua General carn                                                                    | ntidade: <b>(Copie</b><br>os de Docume<br>v<br>v<br>v<br>eiro | r do Estatuto) *<br>ntos<br>Data Último Re<br>Número: *<br>Camplemento:<br>Bairro:<br>CEP: * | 09/08/2007                                                 |
| Post de recursos par<br>Post de recursos par<br>Post de recursos par<br>Nom de Cartónio *<br>Nº Útmo Registros *<br>Posin *<br>Estados *<br>Cidade *<br>Enderços *<br>Q. Telefones | Registro de Títul<br>5004<br>BRASIL<br>PR<br>Curritba<br>rua General carro                                                                   | ntidade: <b>(Copi</b> e<br>os de Docume<br>*<br>*<br>*        | r do Estatuto) *<br>ntos<br>Data Último Re<br>Número: *<br>Complemento:<br>Bairro:<br>CEP: * | gistos * 09/08/2007<br>1031<br>alto da giória<br>86060-150 |

28

### Entidades em Análise

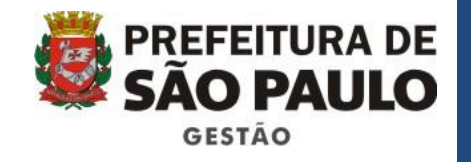

Após a conferência dos documentos e do cadastro, entrar no site do SEI e gerar o PA conforme aprenderam no curso

Após a criação do PA no SEI acessar o sistema CENTS novamente e clicar no link de entidades em análise.

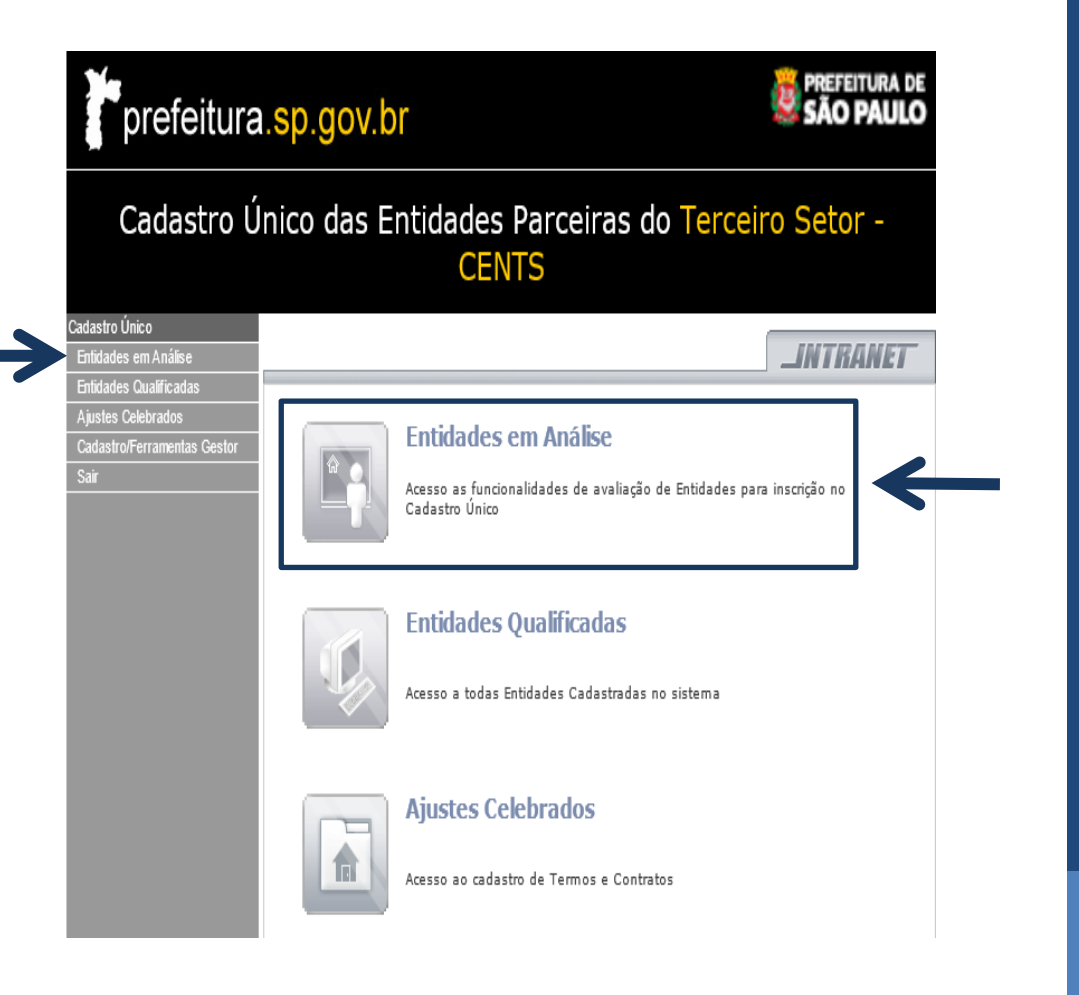

### Entidades em Análise

- Inserir o CNPJ no campo de pesquisa;
- Ticar no quadrado com o nome da Associação;
- Clicar em vincular processo;

| Cadastro                                                                | Único das Entidades Parceiras                                                    | do Ter                       | rceiro Se             | tor -                |
|-------------------------------------------------------------------------|----------------------------------------------------------------------------------|------------------------------|-----------------------|----------------------|
|                                                                         | CENTS                                                                            |                              |                       |                      |
| dastro Único<br>ntidades em Análise                                     |                                                                                  |                              | <b>IM</b>             | TRANET               |
| itidades Qualificadas<br>justes Celebrados<br>adastro/Ferramentas Gesto | Entidades em Análise                                                             |                              |                       |                      |
| Sair                                                                    | Razão Social: Nome Fanta                                                         | sia:                         |                       |                      |
|                                                                         | CNPJ: Mostrar Enti                                                               | dade p <mark>or T</mark> ipo | Todos                 | ~                    |
|                                                                         | Nome Entidade                                                                    | Tipo<br>Entidade             | Número do<br>Processo | Data de<br>Inscrição |
|                                                                         | Organização de Saúde com Excelência e Cidadania                                  | OS                           | 201301409541          | 15/04/2013           |
|                                                                         | FEDERAÇÃO BRASILEIRA DE CAPOEIRA                                                 | ETS                          | 200802454905          | 03/09/2008           |
|                                                                         | ASSOCIAÇÃO FUNDO DE INCENTIVO A PESQUISA                                         | OS                           | 201201126556          | 10/01/2011           |
|                                                                         | INSTITUTO DOS LAGOS - RIO                                                        | ETS                          |                       | 24/11/2011           |
|                                                                         | Organização não governamental esperança viva                                     | ETS                          |                       | 07/12/2011           |
|                                                                         | O QUINTO ELEMENTO - ASSOCIAÇÃO SOCIAL,<br>EDUCACIONAL, CULTURAL E ESPORTIVA      | ETS                          |                       | 07/01/2012           |
|                                                                         | ASSOCIAÇÃO ATIVAÇÃO DO JOVEM COM O ESPORTE E<br>O MERCADO DE TRABALHO - ATIVAÇÃO | ETS                          | 201200491129          | 19/01/2012           |
|                                                                         | laboridade-inst.de est.form.ass.em pol.soc.do<br>envelhecimento                  | ETS                          |                       | 26/01/2012           |
|                                                                         | Instituto Brasileiro de Estudos e Pesquisas                                      | ETS                          | 201201759818          | 11/06/2012           |
|                                                                         | Comunitarias                                                                     |                              |                       |                      |

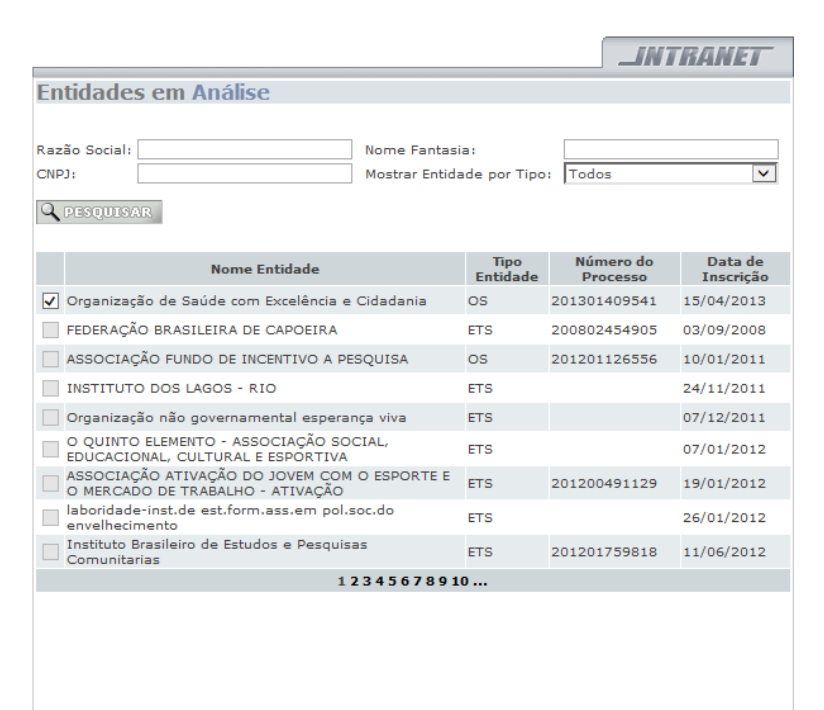

CONSULTAR ENTIDADE 🕢 DEFERIMENTO 🚺 VINCULAR PROCESSO

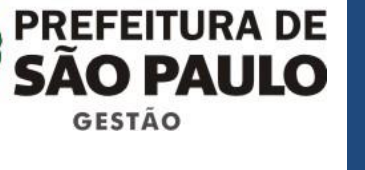

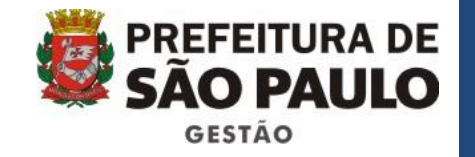

### Vincular processo

 Inserir o número do processo aberto no SEI e clicar em confirmar.

|                           |                                              |                   | _INTRANET |
|---------------------------|----------------------------------------------|-------------------|-----------|
| Vincular Processo         |                                              |                   |           |
| i Entidade                |                                              |                   |           |
| Nome:                     | Associação Congregação                       | de Santa Catarina |           |
| Nome Fantasia:            | Associação Congregação<br>60.022.168/0001-86 | de Santa Catarina |           |
| Número do Processo:* 🔿 SI | MROC • SEI                                   |                   |           |
| V CONFIRMAR               |                                              |                   | A VOLTAR  |
|                           |                                              |                   |           |
|                           |                                              |                   |           |

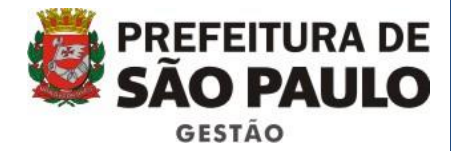

### Deferimento

- Clicar em uma das três situações:
  - 1. DEFERIR;
  - 2. INDEFERIR; OU
  - 3. DESISTÊNCIA DO PEDIDO;
- Inserir a data do despacho decisório;
- Inserir o texto do despacho decisório;
- Confirmar.

|                         |                                                   |                        | INTRAN    |
|-------------------------|---------------------------------------------------|------------------------|-----------|
| Deferimento d           | le Inscrição                                      |                        |           |
| i Entidade              |                                                   |                        |           |
| Nome:<br>Nome Fantasia: | Instituto Brasileiro de E<br>Instituto Brasileiro | studos e Pesquisas Com | unitarias |
| CNPJ:                   | 00.629.001/0001-08                                | Inscrição Estadual:    |           |
|                         | Ação                                              |                        |           |
| 🔿 Deferir 🔿 Ind         | eferir O Desistência do<br>Pedido                 |                        |           |
| Data do Despacho:       | FY                                                |                        |           |
| Despacho                |                                                   |                        |           |
|                         |                                                   |                        |           |
|                         |                                                   |                        |           |
|                         |                                                   |                        |           |
| V CONFIRMAR             |                                                   |                        | 100 51    |
|                         |                                                   |                        |           |
|                         |                                                   |                        |           |
|                         |                                                   |                        |           |
|                         |                                                   |                        |           |

Após a confirmação, caso a Inscrição/ Reinscrição tenha sido deferida, já é possível a entidade emitir seu certificado.

Os gestores deverão entrar em contato com elas informando que o certificado já está disponível para ser emitido acessando seu cadastro no site do CENTS.

#### Ambiente de Exercícios

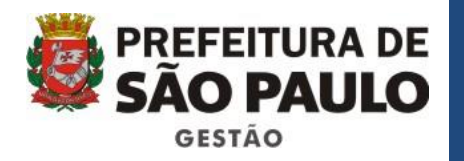

Endereço:

http://webhomolog.prodam/CENTS.INTRANET/d efault.aspx

> Hierarquia : cents-sms Usuário: centsop Senha: centsop

### Entidades em Análise

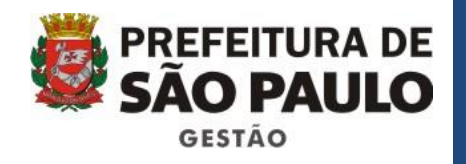

#### **EXERCÍCIO 2 - DEFERIMENTO**

- Clicar no módulo: ENTIDADES EM ANÁLISE;
- Clicar em pesquisar;
- Escolher uma Organização, ticar no quadrado corresponde e depois em DEFERIMENTO.
- Clicar em alguma das três opções (DEFERIR, INDEFERIR, DESISTÊNCIA DO PEDIDO), inserir uma DATA DE DESPACHO e um texto fictício;
- Clicar em confirmar.

| Nome Entidade em Análise         Nome Fantasia:         Nome Fantasia:         Nome Tentidade por Tipo:         Tescoulisate         Via Pública - Instituto para o Desenvolvimento<br>de Fundação Faculdade de Medicina       Tipo<br>Entidade       Número do<br>Processo       Data de<br>Inscrição         Via Pública - Instituto para o Desenvolvimento<br>de Fundação Faculdade de Medicina       ETS       200703816140       10/12/2012         Instituto de Resposabilidade Social Sirio<br>Diverse-Estudos em Políticas Sociais       OSCIP       20160003124       23/02/2010         Abcd       OSCIP       200800247888       16/05/2013         Iucluc       OS       24/07/2013         Iucluc       OS       09/09/2013         ETS       12/09/2013                                                                                                    |                                                      |                |                              |                       | NTRANET              |
|----------------------------------------------------------------------------------------------------|------------------------------------------------------|----------------|------------------------------|-----------------------|----------------------|
| Nome Fantasia:       Nome Fantasia:         NP3:       Mostrar Entidade por Tipo:       Todos       v         OESCULIXAT         Via Pública - Instituto para o Desenvolvimento da Scip       Solitizzation       Solitizzation       Solitization       Solitization | Intidades em Análise                                 |                |                              |                       |                      |
| Nome Entidade         Tipo<br>Initidade         Número do<br>Processo         Data de<br>Inscrição           ✓         Pública - Instituto para o Desenvolvimento<br>da         OSCIP         30/11/2007           Fundação Faculdade de Medicina         ETS         200703816140         10/12/2012           Instituto de Resposabilidade Social Sirio<br>Libanes         OSCIP         201600005124         23/02/2010           Vivere-Estudos em Políticas Socials         OSCIP         201600005124         23/02/2010           Abcd         OSCIP         200802247888         16/05/2013           Iteste inibicao SS17435         ETS         24/07/2013           Iucluc         OS         09/09/2013           ETS         12/09/2013                                                                                                    | Razão Social:                                        | Nome<br>Mostra | Fantasia:<br>ar Entidade poi | r Tipo: Todos         | ~                    |
| Via Pública - Instituto para o Desenvolvimento<br>da         oSCIP         30/11/2007           Fundação Faculdade de Medicina         ETS         200703816140         10/12/2012           Instituto de Resposabilidade Social Sirio<br>Libanes         OSCIP         200801559325         28/11/2013           Vivere-Estudos em Políticas Socials         OSCIP         201600005124         23/02/2010           Abcd         OSCIP         200802247888         14/05/2013           Teste Inibicao SS17435         ETS         24/07/2013           Iucluc         OS         05/09/2013           temtem2         ETS         12/09/2013                                                                                                    | Nome Entidade                                        |                | Tipo<br>Entidade             | Número do<br>Processo | Data de<br>Inscrição |
| Fundação Faculdade de Medicina         ETS         200703816140         10/12/2012           Instituto de Resposabilidade Social Sirio<br>Libanes         OS         200801659325         26/11/2013           Vivere-Estudos em Políticas Socials         OSCIP         201600003124         23/02/2010           Abcd         OSCIP         200802247888         16/05/2013           Teste Inibicao SS17435         ETS         24/07/2013           Iucluc         OS         05/09/2013           temtem2         ETS         12/09/2013                                                                                                    | ✓ Via Pública - Instituto para o Desenvolvim<br>da   | rento          | OSCIP                        |                       | 30/11/2007           |
| Instituto de Resposabilidade Social Sirio         OS         200801659325         28/11/2013           Vivere-Estudos em Políticas Socialis         OSCIP         20160005124         23/02/2010           Abcd         OSCIP         20080247888         16/05/2013           Teste Inibicao SS17435         ETS         24/07/2013           lucluc         OS         09/09/2013           temtem2         ETS         12/09/2013                                                                                                    | Fundação Faculdade de Medicina                       |                | ETS                          | 200703816140          | 10/12/2012           |
| Vivere-Estudos em Políticas Sociais         OSCIP         201600005124         23/02/2010           Abcd         OSCIP         200802247888         16/05/2013           Teste Inibicao SS17435         ETS         24/07/2013           lucluc         OS         09/09/2013           temtem2         ETS         12/09/2013                                                                                                    | Instituto de Resposabilidade Social Sirio<br>Libanes |                | os                           | 200801659325          | 28/11/2013           |
| Abcd         OSCIP         200802247888         16/05/2013           Teste Inibicao SS17435         ETS         24/07/2013           Iucluc         OS         09/09/2013           temtem2         ETS         12/09/2013           I         1         12/09/2013                                                                                                    | Vivere-Estudos em Políticas Sociais                  |                | OSCIP                        | 201600005124          | 23/02/2010           |
| Teste Inibicao SS17435         ETS         24/07/2013           lucluc         OS         09/09/2013           temtem2         ETS         12/09/2013                                                                                                    | Abcd                                                 |                | OSCIP                        | 200802247888          | 16/05/2013           |
| Utubuc         OS         O9/09/2013           temtem2         ETS         12/09/2013           1         1                                                                                                    | Teste Inibicao SS17435                               |                | ETS                          |                       | 24/07/2013           |
| ETS 12/09/2013                                                                                                    | lucluc                                               |                | os                           |                       | 09/09/2013           |
| 1                                                                                                    | temtem2                                              |                | ETS                          |                       | 12/09/2013           |
|                                                                                                    |                                                      |                | 1                            |                       |                      |
|                                                                                                    | CONSULTARENIIDADE 🗷 DEFERIMENTO                      |                | VINCULAR PR                  | OCESSO                |                      |

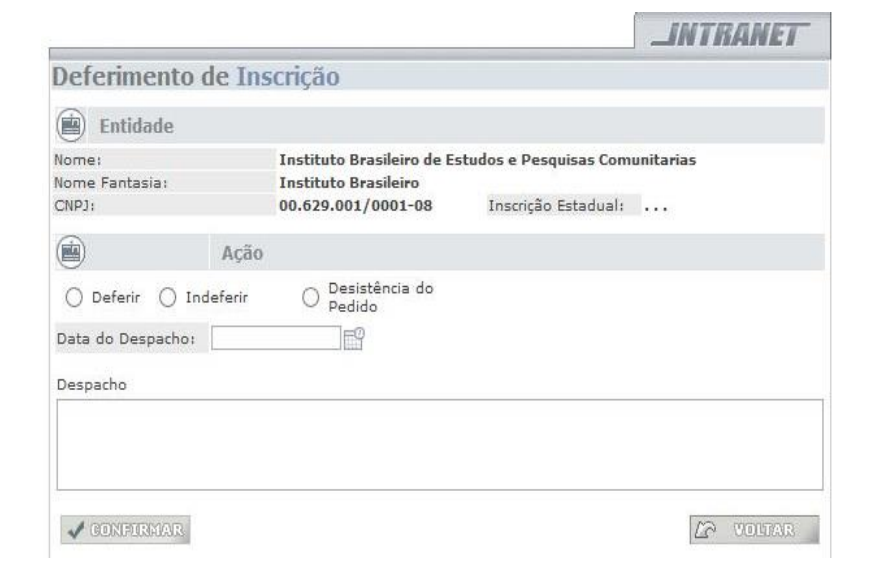

Roteiro de Procedimentos para Inscrição e Reinscrição

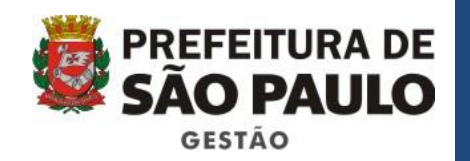

# O PROCESSO DE INSCRIÇÃO E REINSCRIÇÃO TERMINA NO DEFERIMENTO.

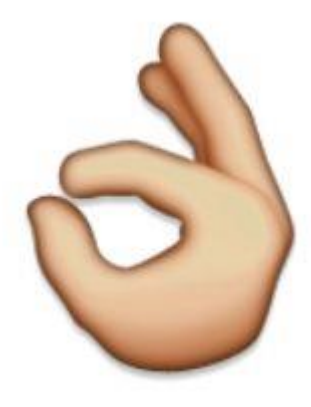

#### Intervalo

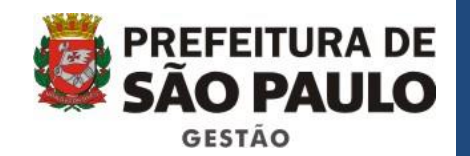

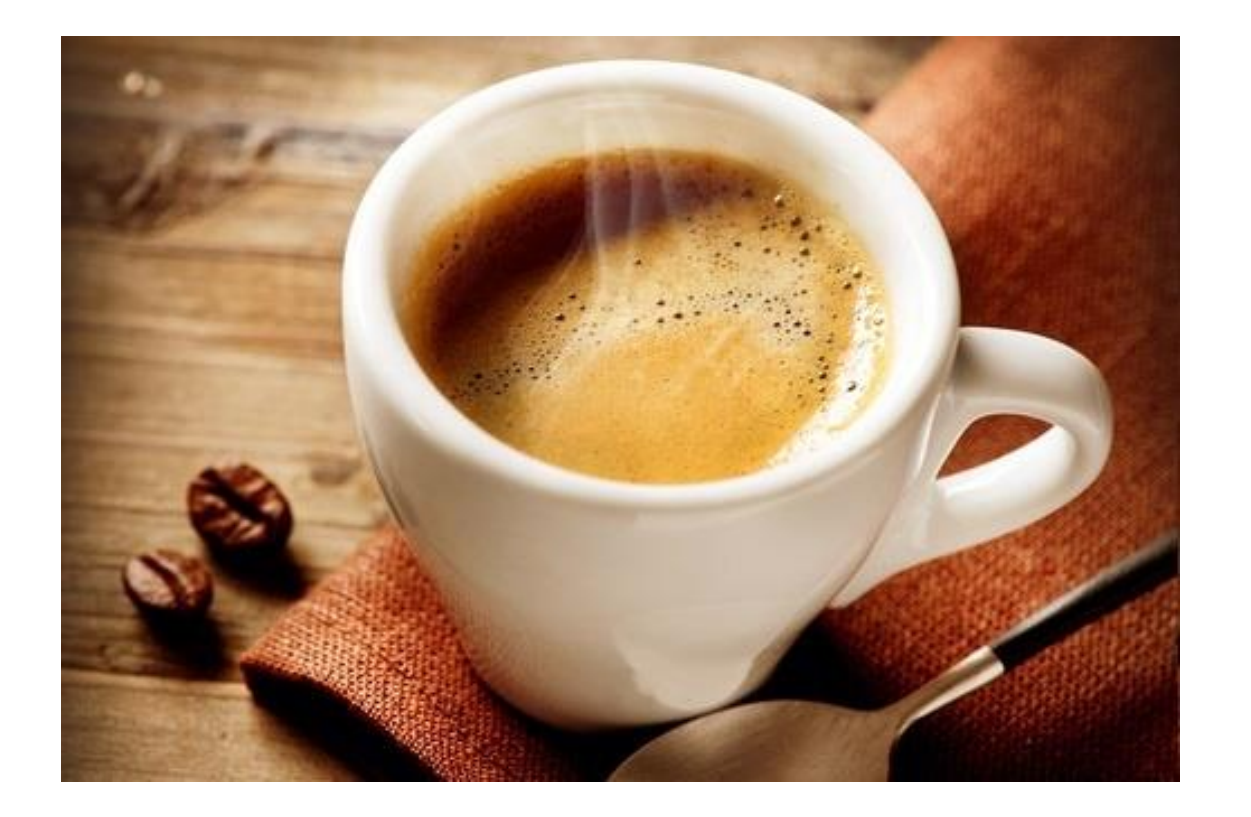

36

### IMPORTANTE

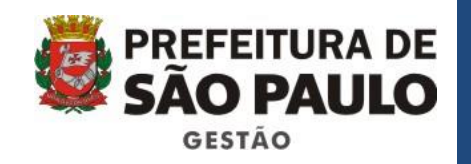

- Só é permitido exigir da organização os documentos relacionados pela Portaria 34 SMG/2017;
- Após a emissão do certificado a organização pode celebrar parceria com qualquer secretaria da PMSP;
- Comunicar a organização com antecedência sobre o vencimento do certificado;
- O vencimento do certificado não enseja prejuízo legal, mas compromete a celebração de novas parcerias ou aditamentos.

#### Ajustes Celebrados

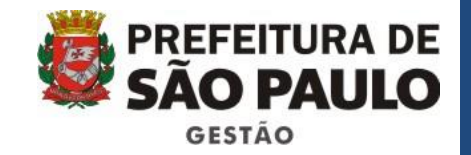

| prefeitura                                                                          | .sp.gov.br                                                                       | SÃO PAULO                      |
|-------------------------------------------------------------------------------------|----------------------------------------------------------------------------------|--------------------------------|
| Cadastro Ú                                                                          | Inico das Entidades Parceiras d<br>CENTS                                         | o Terceiro Setor -             |
| Cadastro Único<br>Entidades em Análise                                              |                                                                                  | _INTRANET                      |
| Entidades Qualificadas<br>Ajustes Celebrados<br>Cadastro/Ferramentas Gestor<br>Sair | Entidades em Análise<br>Acesso as funcionalidades de avaliação<br>Cadastro Único | de Entidades para inscrição no |
|                                                                                     | Entidades Qualificadas           Acesso a todas Entidades Cadastradas            | no sistema                     |
|                                                                                     | Ajustes Celebrados Acesso ao cadastro de Termos e Contra                         | tos                            |

### Ajustes Celebrados

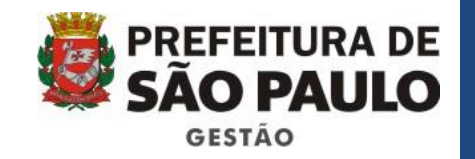

- O módulo de ajuste celebrados possui três abas de preenchimento:
  - 1. Dados Gerais
  - 2. Repasses
  - 3. Prestação de contas
- DADOS GERAIS: apresenta os dados gerais da parceria
  - Importados do SOF: a vigência, o valor, a secretaria celebrante, entre outros.
  - Consultas, inserção de anexos e aditivos e campo remuneração de equipe: gestores CENTS de cada Secretaria.
- **REPASSES**: Valores repassados mensalmente.
  - A atualização virá automaticamente do SOF.
- PRESTAÇÃO DE CONTAS: Inserção de dados e documentações referentes às prestações de contas - gestores CENTS de cada Secretaria.

### Ajustes Celebrados

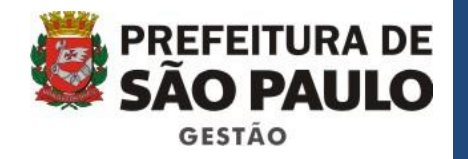

Todos os **Contratos de Gestão**, **Termos de Parceria**, **Termos de Colaboração**, **Termos de Fomento** e **Acordos de Cooperação iniciados a partir de janeiro de 2017** terão suas informações atualizadas no CENTS **automaticamente** a partir da integração com os dados inseridos pelos operadores do SOF.

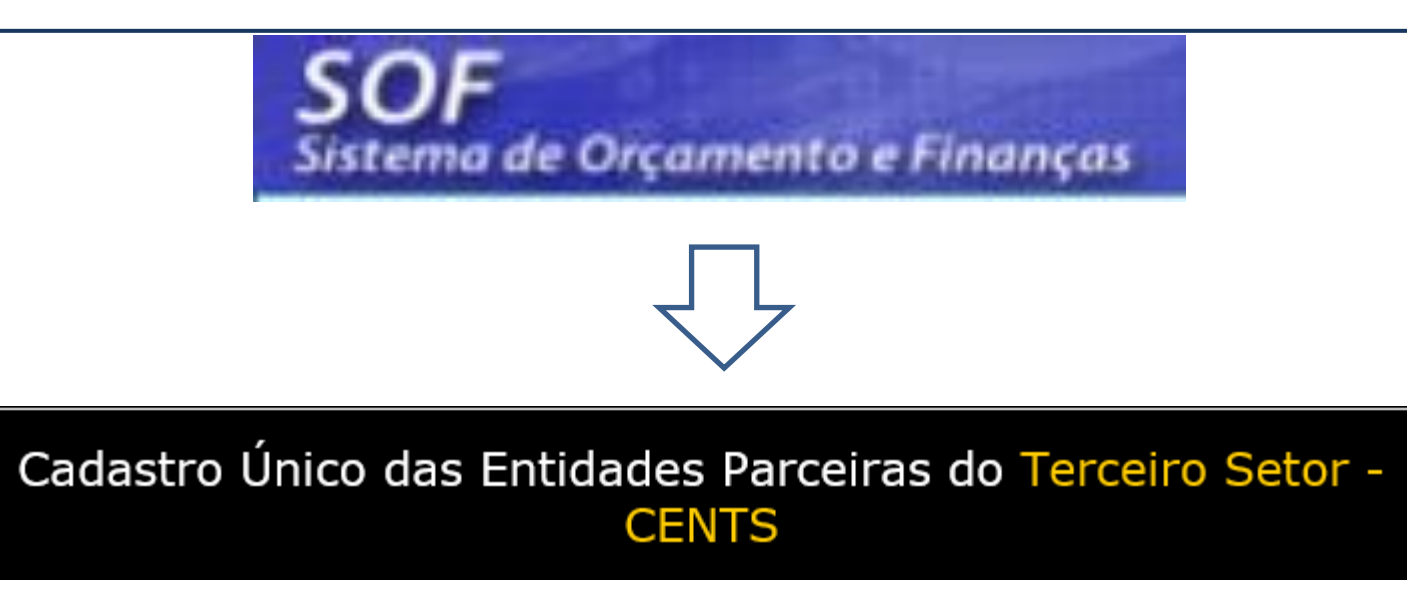

# Informações que continuam Sendo registradas no CENTS

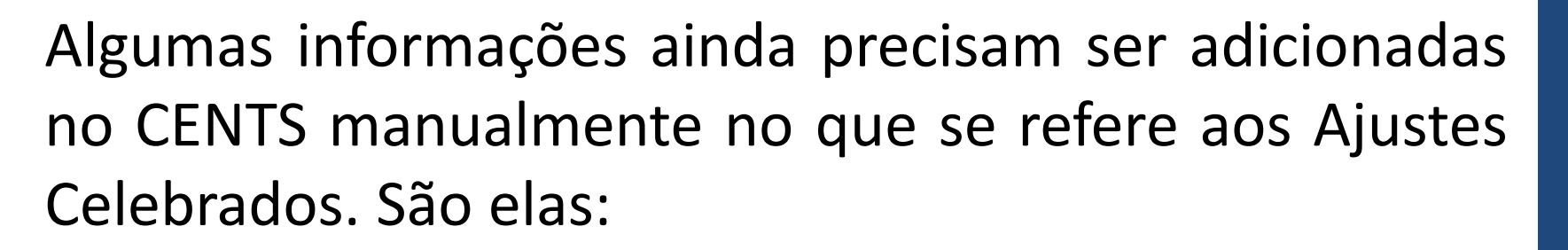

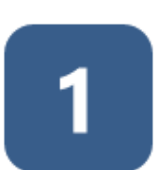

Remuneração da equipe de trabalho

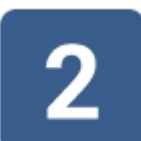

Informações de Prestações de Conta

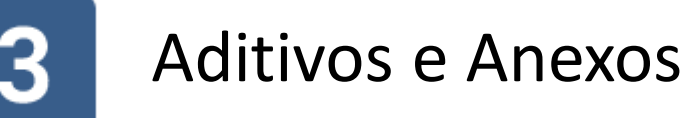

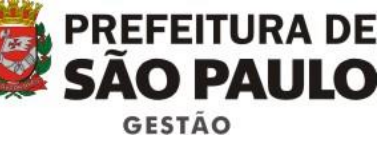

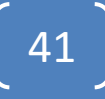

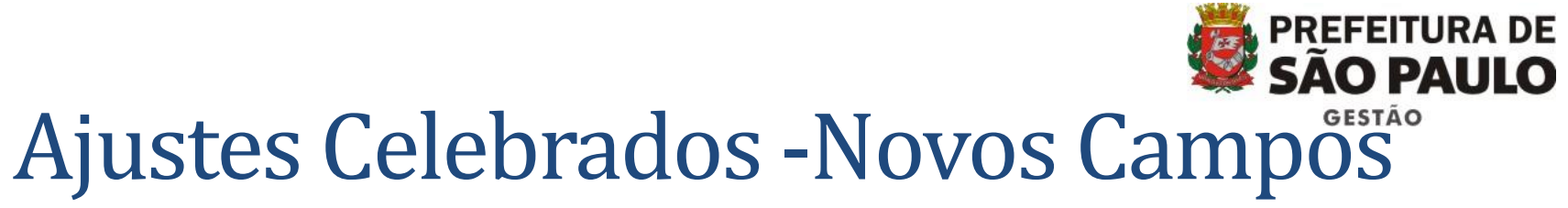

• TELA DE PESQUISA

|                                                     |              |                 | _///            | TRANET       |
|-----------------------------------------------------|--------------|-----------------|-----------------|--------------|
| Ajustes Celebrados                                  |              |                 |                 |              |
| Nome Entidade:                                      |              | CNPJ:           |                 |              |
| Nº Referência SOF:                                  |              | Banco-Ag-C/C:   |                 |              |
| Tipo: Todos                                         | *            | Nº Processo/SEI |                 | <b>~</b>     |
| Secretaria:                                         |              |                 |                 |              |
| Período de Vigência:                                |              | Até             |                 | <b>1</b>     |
| Q PESQUISAR                                         | V            |                 |                 |              |
| Entidade                                            | Processo/SEI | Secretaria      | Inicio Vigência | Fim Vigência |
| ASSOCIAÇÃO PRINCESA ISABEL DE<br>EDUCAÇÃO E CULTURA | 201500011246 |                 | 18/04/2007      | 18/12/2008   |
| FFMUSP                                              | 200402122328 |                 | 30/11/2006      | 30/11/2007   |
| UNIFESP                                             | 200402306640 |                 | 30/10/2006      | 30/10/2007   |
| FFMUSP                                              | 200603025044 |                 | 01/01/2007      | 31/12/2007   |
| UNIFESP                                             | 200603025052 |                 | 01/01/2007      | 31/12/2007   |
| ASSOCIAÇÃO LIBERDADE E VIDA<br>UNIDADES I E II      | 200501715645 |                 | 11/10/2005      | 31/12/2007   |
| ASSOCIAÇÃO ALIANÇA PELA VIDA                        | 200701485155 |                 | 09/09/2005      | 16/07/2008   |
| ASSOCIAÇÃO PAULO VI                                 | 200501715718 |                 | 08/11/2005      | 31/12/2007   |
| ASSOCIAÇÃO<br>RECICLÁZARO/GUADALUPE                 | 200501715416 |                 | 07/10/2005      | 31/12/2007   |
| ASSOCIAÇÃO RESPLENDOR                               | 200501716005 |                 | 08/06/2006      | 31/12/2007   |
|                                                     | 1234567      | 78910           |                 |              |

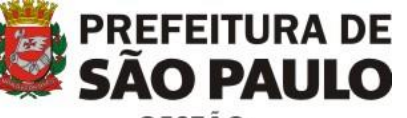

#### Ajustes Celebrados -Novos Campos

#### • DADOS GERAIS

| Dados G                                          | erais                                      | Repasses   P                                                        | Prestação                                   | o de Contas                                      |                                                              |
|--------------------------------------------------|--------------------------------------------|---------------------------------------------------------------------|---------------------------------------------|--------------------------------------------------|--------------------------------------------------------------|
| Ajustes                                          | Celebr                                     | ados - Dados                                                        | s Gerais                                    |                                                  |                                                              |
| Entidado                                         |                                            |                                                                     |                                             |                                                  |                                                              |
|                                                  | .*                                         | 0.054.040/0004.00                                                   |                                             |                                                  |                                                              |
| CNPJ (Matriz)                                    | :* <u> </u>                                | 0.954.213/0001-20                                                   |                                             |                                                  |                                                              |
| Nome da Endo                                     | dade: A                                    | SSUCIAÇÃO PRINCESA                                                  | A ISABEL DE E                               | DUCAÇÃO E CULTURA                                |                                                              |
| Contrato                                         |                                            |                                                                     |                                             |                                                  |                                                              |
| Secretaria: *                                    | 9                                          | Secretaria Municipal da                                             | Saúd 🔻                                      | Incluir Filial?                                  |                                                              |
| Tipo Contrato                                    | :* 1                                       | Termo de Colaboração                                                |                                             |                                                  |                                                              |
| Início: *                                        | 18/04/200                                  | )7                                                                  | Até: *                                      | 18/12/2008                                       |                                                              |
| Número do<br>Contrato: *                         | ,m,m,m                                     |                                                                     | Número do<br>Processo: *                    | 201500011246                                     |                                                              |
| Objeto: *                                        | Capacitaçã                                 | ão dos Cirurgiões Dent                                              | istas da Rede B                             | Básica dos Centros de Es                         | specialidades O                                              |
| Valor do<br>Contrato: *                          | 1.000.000                                  | .000,00                                                             | Valor<br>Remuneração<br>Equipe<br>Trabalho: |                                                  |                                                              |
| Data de<br>Publicação:*                          | 26/01/200                                  | )5                                                                  | Banco-Ag-<br>C/C:                           | 0                                                |                                                              |
| Data da publi<br>celebração do<br>Art. 3º, § 1º, | cação = a d<br>convênio, t<br>III do decre | ata de publicação, no l<br>ermo de parceria, cont<br>eto novo CENTS | Diário Oficial d<br>trato de gestão         | a Cidade, do despacho c<br>ou instrumento congên | da autoridade que autorizou a<br>ere, ou a sua prorrogação ? |
| B SALVA                                          | AR 📑                                       | ANEXO                                                               |                                             |                                                  | 12 VOLTAR                                                    |
| Para obter os                                    | dados de A                                 | iustes Celebrados para                                              | os contratos a                              | cima, basta clicar aqui                          | A                                                            |

43

#### Dados Gerais – Funcionalidades:

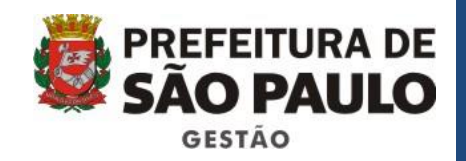

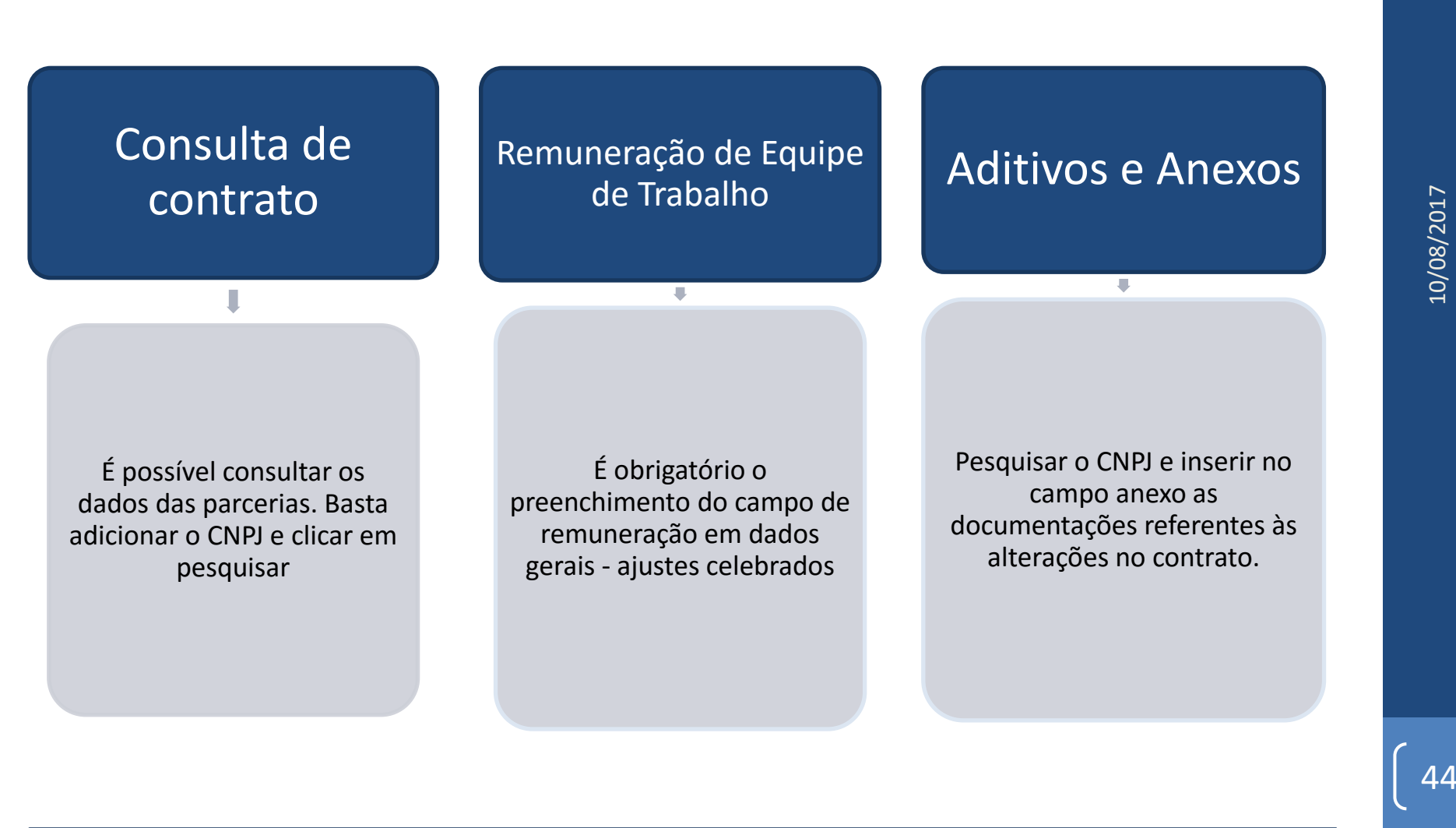

Lei 14.469/2007: Arts. 1º e 2º, Decreto 52.830/2011: Item b) do inciso III, do § 2º, do Art. 5º, Art. 14 e Lei 13.019/2014: Art. 10 e seu parágrafo único.

#### Anexos e Aditivos

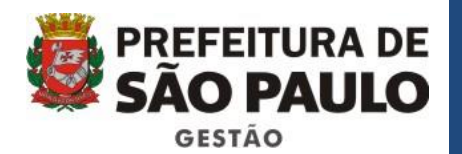

#### Inserção de anexos

| Dados Gera               | нь і кера      | sses   pre      | stação      | ue contas                |                   |
|--------------------------|----------------|-----------------|-------------|--------------------------|-------------------|
| Ajustes Ce               | lebrados       | - Dados G       | ierais      |                          |                   |
|                          |                |                 |             |                          |                   |
| Entidade                 |                |                 |             |                          |                   |
| CNPJ (Matriz):*          |                |                 |             |                          |                   |
| Nome da Entidad          | le: * FFMUSP   |                 |             |                          |                   |
| Contrato                 |                |                 |             |                          |                   |
| Secretaria: *            | Secreta        | ria Municipal d | a Saúde 🗸   | Incluir                  | Filial?           |
| Tipo Contrato: *         | Convên         | io              | ~           | ]                        |                   |
| Início: *                | 30/11/2006     |                 |             | Até: *                   | 30/11/2007        |
| Número do<br>Contrato: * | 029.2004       |                 |             | Número do<br>Processo: * | 2004-0.212.232-   |
| Objeto: *                | Traçar o papel | dos partícipes  | na consecuo | ;ão das ações obje       | tivadas na Cláu X |
| Valor do<br>Contrato: *  | 142.241        | ,44             |             |                          |                   |
| Data de<br>Publicação:*  |                | 6               |             |                          |                   |
|                          |                |                 |             |                          |                   |

Data da publicação — a data de publicação, no Diário Oficial da Cidade, do despacho da autoridade que autorizou a celebração do convenio, termo de parceria, contrato de gestão ou instrumento congênere, ou a sua promogração ? Art. 30, § 10, III do decreto novo CENTS

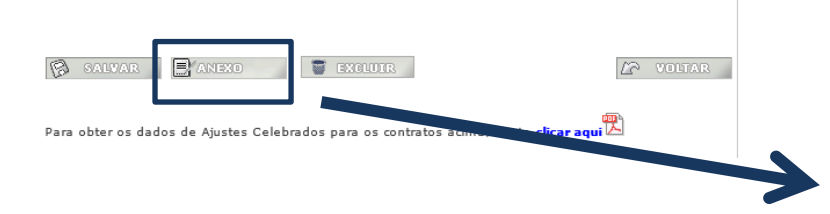

#### Aditivos

#### Selecione o(s) item(ns) que será(ão) aditado(s).

| Objeto:  |          |
|----------|----------|
| Duração: | Até      |
| Valor:   |          |
| Arquivo: | Procurar |
| ADICION  | AR       |

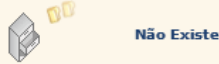

Não Existem Registros Associados!

45

### Aba Repasses

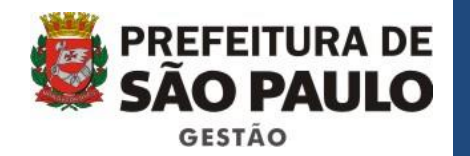

Na aba repasses há possibilidade de consultar os repasses realizados pela secretaria celebrante à organização.

Antes estas informações eram inseridas manualmente e mensalmente pela Unidade.

Agora o processo foi automatizado e as informações são alimentadas diariamente pelo SOF.

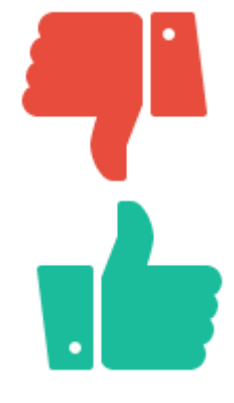

|                           |                  |                   |                    | INTRANE | T |
|---------------------------|------------------|-------------------|--------------------|---------|---|
| )<br>Dados Gerais   Repas | ses Prest        | tação de          | Contas             |         |   |
| Ajustes Celebrados -      | Repasses         |                   |                    |         |   |
|                           |                  |                   |                    |         |   |
| Γ                         | -Realizado—      |                   |                    |         |   |
|                           | Selecione a parc | ela               |                    |         |   |
|                           |                  |                   |                    |         |   |
|                           | Liquidação       | Data<br>Realizado | Valor<br>Realizado |         |   |
|                           | 0/0              | 04/07/2016        | R\$ 100,00         |         |   |
|                           | 0/0              | 13/10/2016        | R\$ 23,00          |         |   |
|                           |                  | 1                 |                    |         |   |
| L                         |                  |                   |                    |         |   |

#### Terceira Aba – Prestação de Prefeitura de São PAULO GESTÃO

- Lei 13.019/2014:
  - Art.10: "A administração pública deverá manter, em seu sítio oficial na internet, [...]

V - situação da prestação de contas da parceria, que deverá informar a **data prevista** para a sua apresentação, a data em **que foi apresentada**, o **prazo para a sua análise** e o resultado conclusivo."

- Art. 49: "Nas parcerias cuja duração exceda um ano, é obrigatória a prestação de contas ao término de cada exercício."
- Art. 65: "A prestação de contas e todos os atos que dela decorram dar-se-ão em plataforma eletrônica, permitindo a visualização por qualquer interessado."

13

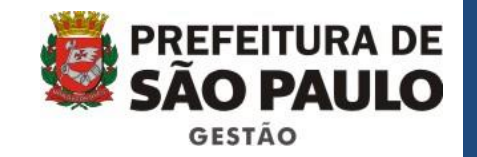

#### Apresentação da Prestação de Contas:

Após o recebimento da documentação exigida na prestação de contas, o gestor deve preencher os campos "Apresentação" e "Análise" e clicar em Salvar.

| Dados Gerais  | Repasses    | Prestação de Contas |
|---------------|-------------|---------------------|
| Aiustes Celeh | rados - Dre | stação de Contas    |

| Apresentação            | Análise            |
|-------------------------|--------------------|
| Período                 | Data Prazo Análise |
| 01/10/2016 a 15/10/2016 | 09/11/2016         |
| Data Apresentada        |                    |
| 09/10/2016              |                    |

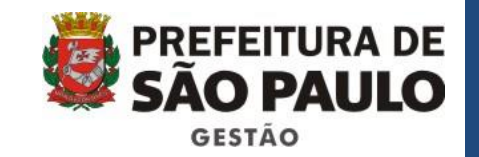

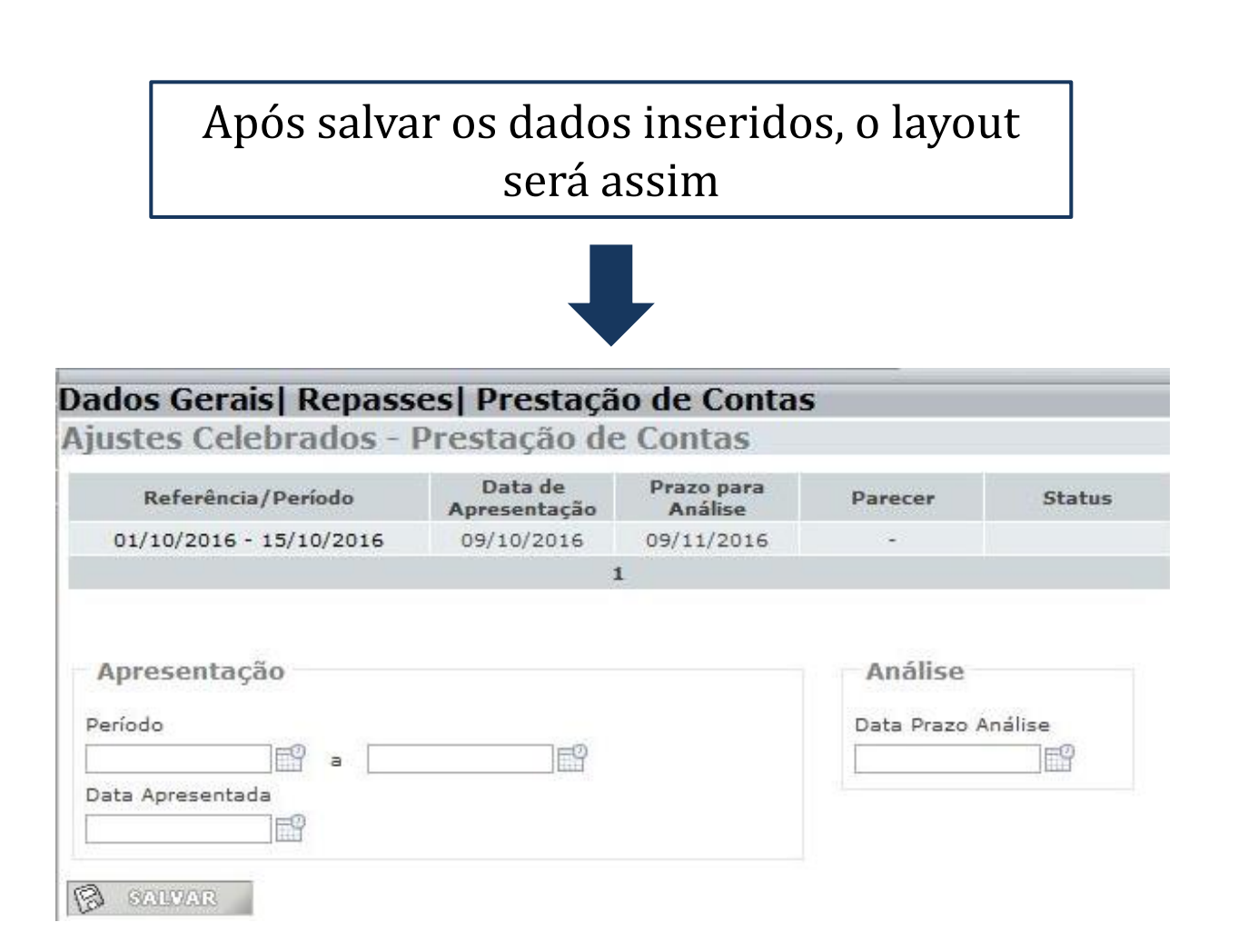

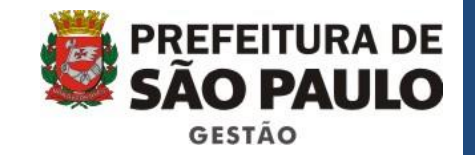

Para inserir o restantes dos dados da Prestação de contas deve-se selecionar o período.

| Referência/Periodo      | Data de<br>Apresentação | Prazo para<br>Análise | Parecer | Statu |
|-------------------------|-------------------------|-----------------------|---------|-------|
| 01/10/2016 - 15/10/2016 | 09/10/2016              | 09/11/2016            | -       |       |
|                         | t                       | L                     |         |       |
|                         |                         |                       |         |       |

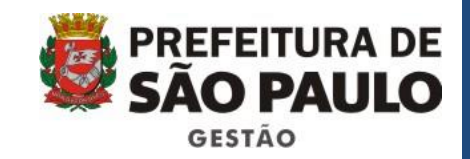

#### Preencher a CONCLUSÃO ANÁLISE

- Inserir a data do parecer, TICAR se foi aprovada ou não e ANEXAR a conclusão da Prestação de contas.
- Caso necessário preencher o campo Observações e Salvar.

|                                                                                                    | Data de<br>Apresentação | Prazo para<br>Análise | Parecer                               | Status |
|----------------------------------------------------------------------------------------------------|-------------------------|-----------------------|---------------------------------------|--------|
| 01/10/2016 - 15/10/2016                                                                                              | 09/10/2016              | 09/11/2016            | 2                                     |        |
|                                                                                                    | t                       | L                     |                                       |        |
| Apresentação<br>Período<br>11/10/2016 a 15/10<br>Pata Apresentada<br>09/10/2016<br>Conclusão Análise<br>Pata Parecer | 0/2016                  |                       | Análise<br>Data Prazo A<br>09/11/2016 | nálise |
|                                                                                                    |                         |                       |                                       |        |
| Aprovada<br>Aprovada com Resalvas                                                                                    |                         | Reprovada             |                                       |        |
| Aprovada<br>Aprovada com Resalvas<br>Pro<br>Pbservações                                                              | ocurar                  | Reprovada             |                                       |        |

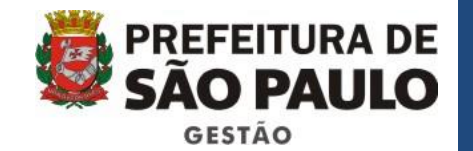

#### Tela final do módulo de Prestação de contas

| Referência/Período      | Data de<br>Apresentação | Prazo para<br>Análise | Parecer    | Status   |
|-------------------------|-------------------------|-----------------------|------------|----------|
| 01/10/2016 - 15/10/2016 | 09/10/2016              | 09/11/2016            | 10/11/2016 | Aprovada |
|                         | 1                       | L                     |            |          |
| a                       |                         |                       |            |          |

Proceder do mesmo modo a cada nova Prestação de Contas

#### Ambiente de Exercícios

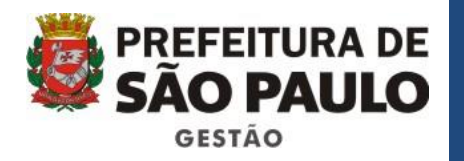

Endereço:

http://webhomolog.prodam/CENTS.INTRANET/d efault.aspx

> Hierarquia : cents-sms Usuário: centsop Senha: centsop

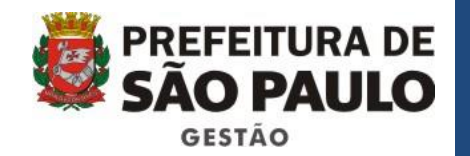

#### EXERCÍCIO 3

- Acessar o sistema;
- Clicar em Ajustes Celebrados e depois pesquisar;
- Escolher uma das Associações;
- Inserir um valor fictício no campo remuneração da equipe de trabalho;
- Clicar em anexo. Preencher os dados e anexar um documento;
- Clicar na aba Prestação de contas e preencher os dados solicitados;
- Anexar um documento fictício no campo procurar;
- Salvar.

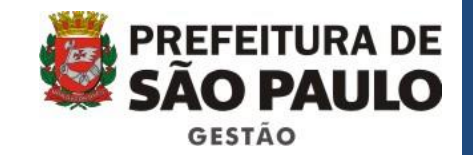

 Para gerar o relatório todas com as informações inseridas na tela de ajustes celebrados basta clicar em ajustes celebrados, pesquisar o CNPJ, e selecionar a linha correta que deseja consultar

| prefeitura                               | a.sp.gov.br          |                             |       |            | SĂC             | eitura de<br><b>PAULO</b> |
|------------------------------------------|----------------------|-----------------------------|-------|------------|-----------------|---------------------------|
| Cadastro l                               | Único das Ent        | idades Parceira:<br>CENTS   | s do  | Terc       | eiro Seto       | or -                      |
| astro Único<br>tidades em Análise        |                      |                             |       |            | LINTI           | BANET                     |
| tidades Qualificadas<br>ustes Celebrados | Ajustes Celebra      | dos                         |       |            |                 |                           |
| idastro/Ferramentas Gestor               | Nome Entidade:       | Todos                       | CNPJ: |            |                 |                           |
|                                          | Secretaria:          | 10003                       |       |            |                 |                           |
|                                          | Período de Vigência: |                             | Até:  |            |                 |                           |
|                                          | Q PESQUISAR          | DICIONAR                    |       |            |                 |                           |
|                                          |                      | Entidade                    |       | Secretaria | Inicio Vigência | Fim Vigência              |
|                                          | ASSOCIAÇÃO PRINCESA  | ISABEL DE EDUCAÇÃO E CULTUR | LA    |            | 18/04/2007      | 18/12/2008                |
|                                          | FFMUSP               |                             |       |            | 30/11/2006      | 30/11/2007                |
|                                          | UNIFESP              |                             |       |            | 30/10/2006      | 30/10/2007                |
|                                          | FFMUSP               |                             |       |            | 01/01/2007      | 31/12/2007                |
|                                          | UNIFESP              |                             |       |            | 01/01/2007      | 31/12/2007                |
|                                          | ASSOCIAÇÃO LIBERDAD  | E E VIDA UNIDADES I E II    |       |            | 11/10/2005      | 31/12/2007                |
|                                          | ASSOCIAÇÃO ALIANÇA P | ELA VIDA                    |       |            | 09/09/2005      | 16/07/2008                |
|                                          | ASSOCIAÇÃO PAULO VI  |                             |       |            | 08/11/2005      | 31/12/2007                |
|                                          | ASSOCIAÇÃO RECICLÁZ  | ARO/GUADALUPE               |       |            | 07/10/2005      | 31/12/2007                |
|                                          | ASSOCIAÇÃO RESPLEND  | DR                          |       |            | 08/06/2006      | 31/12/2007                |
|                                          |                      | 1 2 3 4 5 6 7 8             | 9 10  |            |                 |                           |
|                                          | ASSOCIAÇÃO RESPLEND  | DR 12345678                 | 9 10  |            | 08/06/2006      | 31/12/2                   |

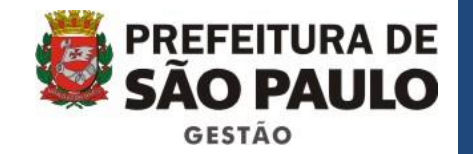

- No rodapé da página Dados Gerais temos a mensagem: "Para obter os dados de Ajustes Celebrados para os contratos acima, basta <u>clicar aqui</u>"
- Clicar no ícone de pdf

| Ajustes Ce                                              | als   Repasses   Presta<br>elebrados - Dados Gera                                                                         | içao de Contas<br>ais                                                                      |                               |
|---------------------------------------------------------|----------------------------------------------------------------------------------------------------|--------------------------------------------------------------------------------------------|-------------------------------|
| Entidade                                                |                                                                                                    |                                                                                            |                               |
| CNPJ (Matriz):*                                         |                                                                                                    |                                                                                            |                               |
| Nome da Entida                                          | de: * ASSOCIAÇÃO LIBERDADE E                                                                                              | VIDA UNIDADES I E II                                                                       |                               |
| Contrato                                                |                                                                                                    |                                                                                            |                               |
| Secretaria: *                                           | Secretaria Municipal da Sa                                                                                                | úde 💙 🗌 Incluir Filial?                                                                    |                               |
| Tipo Contrato: *                                        | * Convênio                                                                                                    | <b>v</b>                                                                                   |                               |
| Início: *                                               | 11/10/2005                                                                                                    | Até: * 31/12/200                                                                           | )7                            |
| Número do<br>Contrato: *                                | 014.2005                                                                                                    | Número do<br>Processo: * 2005-0.17                                                         | 1.564-                        |
| Objeto: *                                               | Incentivo às Casas de apoio de a                                                                                          | dultos que vivem com HIV/Aids                                                              |                               |
| Valor do<br>Contrato: *                                 | 100,00                                                                                                    |                                                                                            |                               |
| Data de<br>Publicação:*                                 |                                                                                                    |                                                                                            |                               |
| Data da publica<br>autorizou a cele<br>a sua prorrogaçi | ção = a data de publicação, no Diá<br>bração do convênio, termo de paro<br>ão ? Art. 3º, § 1º, III do decreto no<br>ANEXO | rio Oficial da Cidade, do despacho da<br>eria, contrato de gestão ou instrumer<br>vo CENTS | autoridade q<br>nto congênere |
| Para obter os da                                        | ados de Ajustes Celebrados para o                                                                                         | s contratos acima, basta <b>clicar aqui</b>                                                | <u></u>                       |

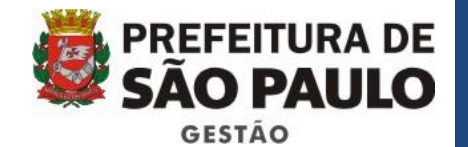

#### Relatório final

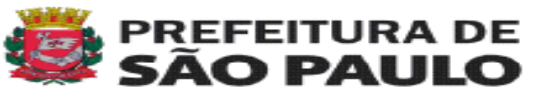

SOLICITAÇÃO DE IMPRESSÃO DE AJUSTES CELEBRADOS DATA DA EMISSÃO: 06/10/2016

#### Nome da Entidade: ASSOCIAÇÃO PRINCESA ISABEL DE EDUCAÇÃO E CULTURA

CNPJ: 50.954.213/0001-20

#### Contrato

| Secretaria:        | Secretaria Municipal da Saúde                                                                          |                                    |                 |        |            |
|--------------------|----------------------------------------------------------------------------------------------------|------------------------------------|-----------------|--------|------------|
| Tipo Contrato:     | Termo de In<br>Colaboração                                                                             | icio:                              | 18/04/2007      | Até    | 18/12/2008 |
| Número Contrato:   | ,m,m,m N                                                                                               | Número do Processo: 2015.0001124-6 |                 |        |            |
| Objeto:            | Capacitação dos Cirurgiões Dentistas da Rede Básica dos Centros de<br>Especialidades Odontológicas SMS |                                    |                 |        |            |
| Valor do Contrato: | R\$<br>1.000.000.000,00                                                                                | Data da P                          | ublicação: 26/0 | 1/2005 | :          |

#### Aditivo

| Objeto | Data Inicio | Data Fim | Valor |
|--------|-------------|----------|-------|

#### Repasse

| Previsto |               |                | Realizado      |                 |  |
|----------|---------------|----------------|----------------|-----------------|--|
| Parcela  | Data Previsto | Valor Previsto | Data Realizado | Valor Realizado |  |
| 01       | 27/08/2015    | R\$ 100,00     | 01/12/2015     | R\$ 15,00       |  |
| 02       | 17/08/2015    | R\$ 100,00     | 11/05/2016     | R\$ 666,00      |  |
| 03       | 30/11/2015    | R\$ 50,00      | 11/05/2016     | R\$ 1,00        |  |
| 04       | 05/05/2005    | R\$ 80,00      | -              | R\$ 50,00       |  |
| 05       | 11/03/2016    | R\$ 1,00       | 11/05/2016     | R\$ 23,00       |  |
| 06       | 25/03/2016    | R\$ 23,00      | 26/05/2016     | R\$ 23,00       |  |
| 07       | 26/09/2016    | R\$ 10.000,00  | -              | -               |  |
| 08       | 01/01/2017    | R\$ 12.548,00  | 01/01/2017     | R\$ 12.548,00   |  |
| 09       | 02/01/2017    | R\$ 12,00      | 02/01/2017     | R\$ 11,00       |  |

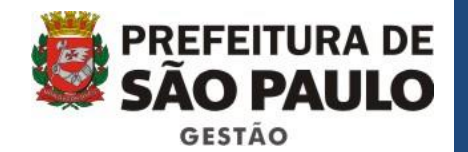

#### Prestação de Contas:

| Referência/Período      | Data de<br>Apresentação | Prazo para<br>Análise | Parecer    | Status                    |
|-------------------------|-------------------------|-----------------------|------------|---------------------------|
| 01/10/2015 - 30/10/2015 | 05/11/2015              | 25/11/2015            | 18/11/2015 | Aprovada                  |
| 01/09/2015 - 30/09/2015 | 01/10/2015              | 05/10/2015            | 18/11/2015 | Aprovada com<br>Ressalvas |
| 01/08/2015 - 20/08/2015 | 25/08/2015              | 30/08/2015            | 31/08/2015 | Reprovada                 |
| 01/01/2016 - 01/02/2016 | 02/01/2016              | 15/02/2016            | 15/03/2016 | Aprovada                  |
| 01/12/2015 - 05/12/2015 | 20/12/2015              | 01/01/2016            | 15/03/2016 | Aprovada com<br>Ressalvas |
| 01/03/2016 - 02/03/2016 | 03/03/2016              | 04/03/2016            | 15/03/2016 | *******                   |
| 04/03/2016 - 05/03/2016 | 06/03/2016              | 10/03/2016            | 23/03/2016 | Aprovada                  |
| 01/05/2016 - 01/06/2016 | 02/06/2016              | 06/06/2016            | 09/06/2016 | Aprovada                  |
| 02/05/2016 - 02/06/2016 | 03/06/2016              | 15/06/2016            | 09/06/2016 | Aprovada                  |
| 01/09/2016 - 10/09/2016 | 09/09/2016              | 09/10/2016            | -          | ******                    |

São Paulo, 00 de Outubro de 2010

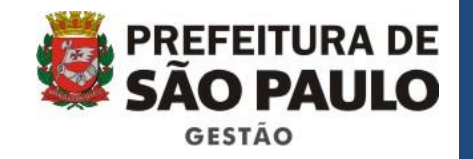

### Recapitulando

- Como conferir os dados do sistema com a documentação;
- Vincular o processo à organização;
- Deferimento;
- Informações sobre a parceria:
  - Dados gerais;
  - Repasses;
  - Prestação de contas.

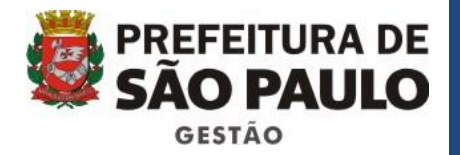

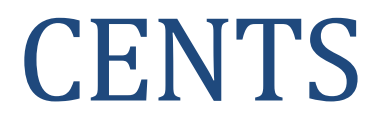

# Obrigada!

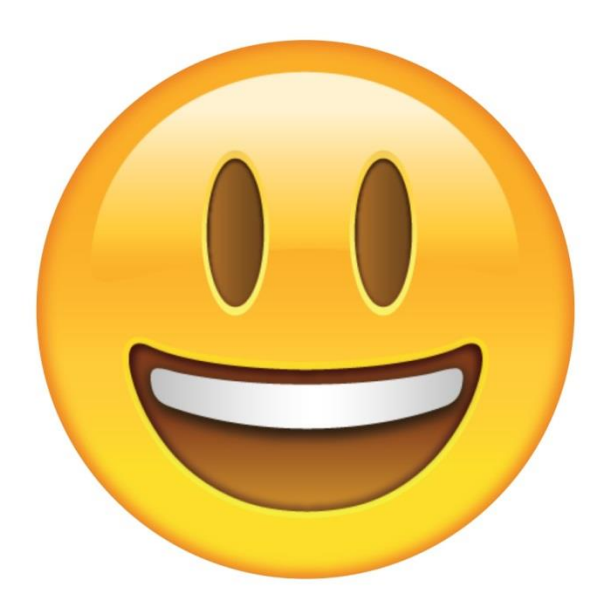

Email: <u>cents@prefeitura.sp.gov.br</u> Telefone: 3113-8471

#### Avaliação do Curso

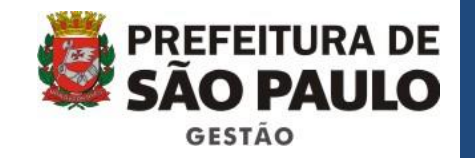

#### Não vá embora sem avaliar o curso e os/as instrutores/as!

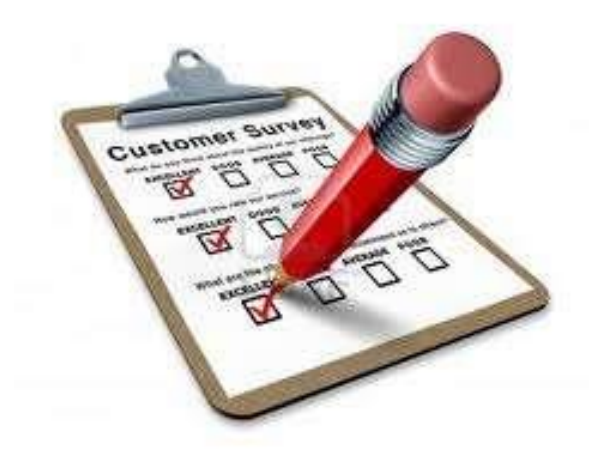